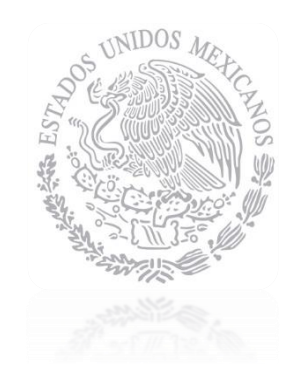

# CENACE

CENTRO NACIONAL DE Control de Energía

INSTRUCTIVO DE USO DEL SITIO SMP-1/2017

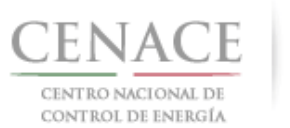

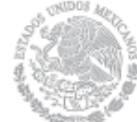

#### Contenido

| CAPÍTU   | JLO 1 Registro al Sistema de Administración de Subastas7                                                                                                    |
|----------|----------------------------------------------------------------------------------------------------|
| 1.1      | Ingresar a la liga https://servicios.cenace.gob.mx/sas, y seleccionar la opción "Registrarse"                                                                                                    |
| 1.2      | Llenar los campos con la información correspondiente                                                                                                    |
| 1.3      | Una vez llenado los campos anteriores se deberá autentificar "no soy un robot" y presionar el botón "siguiente".9                                                                                                    |
| 1.4      | Llenar los datos correspondientes a los "Datos Fiscales" (Datos de Facturación) y presionar el botón "Enviar"9                                                                                                    |
| 1.5      | Una vez llenado los datos fiscales correspondientes presionar el botón "enviar"10                                                                                                    |
| 1.6      | Deberá ingresar al correo registrado para confirmar su alta como participante10                                                                                                    |
| CAPÍTU   | JLO 2 Inicio de sesión en el Sistema de Administración de Subastas11                                                                                                    |
| 2.1 Ingr | esar a la liga https://servicios.cenace.gob.mx/sas e introducir el correo electrónico y contraseña, definidas en la etapa<br>de Registro al Sistema de Administración de Subastas y presionar el botón "Iniciar"11               |
| 2.2 Sele | ccionar la opción "Continuar" en el módulo "Subasta de mediano plazo"11                                                                                                    |
| CAPITU   | JLO 3 Pagos12                                                                                                    |
| 3.1 Page | o por concepto de inscripción a la Subasta de Mediano Plazo12                                                                                                    |
| 3        | 3.1.1 Para obtener el formato de pago para la inscripción a la Subasta de Mediano Plazo, seleccionar la opción "Continuar" en el módulo "Formato de Pago"12                                                                      |
| 3        | 3.1.2 Seleccionar el cuadro con el título "Inscripción a la Subasta"                                                                                                    |
| 3        | 3.1.3 Al presionar el cuadro "Inscripción a la Subasta" se despliegan los datos de facturación y el importe<br>por concepto de inscripción a la Subasta                                                                          |
| 3        | 3.1.4 Presionar el botón "Descargar línea de captura" para descargar el Formato de pago, con las 3 opciones para realizar dicho pago                                                                                             |
| 3        | 3.1.5 Al presionar el botón "Regresar" se mostrará el menú de pagos15                                                                                                    |
| 3        | 3.1.6 Al presionar el botón "Consultar" podrá verificar el estatus del pago y descargar el formato de pago<br>nuevamente, en caso de requerirlo15                                                                                |
|          | 3.1.7.1 En la sección "Consultar" una "≭" en la columna "Pagado" indica que no se ha validado el pago, y al seleccionar el símbolo de la columna "Formato de pago" podrá descargar el formato de pago que ya ha sido generado 16 |
|          | 3.1.7.2 Una " $\checkmark$ " indica que ya se ha validado el pago, y una vez validado, puede descargar el comprobante de pago 16                                                                                                 |
|          | 3.1.7.3 Al seleccionar el símbolo de la columna "Comprobante de pago", descargará el comprobante de pago 17                                                                                                    |
| 3        | 3.1.8 Para regresar al menú principal, seleccionar el campo "SMP" como se muestra en la siguiente figura                                                                                                    |
| 3.2 Page | o por concepto de Evaluación de Solicitud como Comprador Potencial, sólo para los NO Participantes del Mercado<br>Eléctrico Mayorista18                                                                                          |
| 3        | 3.2.1 Para obtener el formato de pago para la evaluación de solicitud como Comprador Potencial, cuando NO es Participante del Mercado Eléctrico Mayorista, seleccionar la opción "Continuar" en el módulo "Formato de Pago"      |

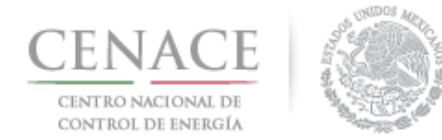

| 3.2.2 Seleccionar la opción con el título "Comprador Potencial"                                                                                                    |
|----------------------------------------------------------------------------------------------------|
| concepto de evaluación de solicitud como Comprador Potencial                                                                                                    |
| 3.2.4 Presionar el botón "Descargar línea de captura" para descargar el Formato de pago, con las 3 opciones para realizar dicho pago19                                                                                                    |
| 3.2.5 Al presionar el botón "Regresar" se mostrará el menú de pagos                                                                                                    |
| 3.2.6 Al presionar el botón "Consultar" podrá verificar el estatus del pago y descargar el formato de pago<br>nuevamente, en caso de requerirlo20                                                                                               |
| 3.2.7.1 En la sección "Consultar" una "≭" en la columna "Pagado" indica que no se ha validado                                                                                                    |
| el pago, y al seleccionar el símbolo de la columna "Formato de pago" podrá descargar el formato<br>de pago que ya ha sido generado 20                                                                                                    |
| 3.2.7.2 Una "✓" indica que ya se ha validado el pago, y una vez validado, puede descargar el comprobante de pago 21                                                                                                    |
| 3.2.7.3 Al seleccionar el símbolo de la columna "Comprobante de pago", descargará el comprobante de pago 21                                                                                                    |
| 3.2.8 Para regresar al menú principal, seleccionar el campo "SMP" como se muestra en la siguiente figura                                                                                                    |
| 3.3 Pago por concepto de Evaluación de Solicitud de Precalificación, sólo para los NO Participantes del Mercado Eléctrico<br>Mayorista                                                                                                    |
| 3.3.1 Para obtener el formato de pago para la evaluación de solicitud de Precalificación, cuando NO es<br>Participante del Mercado Eléctrico Mayorista, seleccionar la opción "Continuar" en el módulo<br>"Formato de Pago"                     |
| 3.3.2 Seleccionar la opción con el título "Precalificación"23                                                                                                    |
| 3.3.3 Al presionar el cuadro "Precalificación" se despliegan los datos de facturación y el importe por concepto de evaluación de solicitud de Precalificación23                                                                                 |
| 3.3.4 Presionar el botón "Descargar línea de captura" para descargar el Formato de pago, con las 3 opciones para realizar dicho pago24                                                                                                    |
| 3.3.5 Al presionar el botón "Regresar" se mostrará el menú de pagos                                                                                                    |
| 3.3.6 Al presionar el botón "Consultar" podrá verificar el estatus del pago y descargar el formato de pago<br>nuevamente, en caso de requerirlo24                                                                                               |
| 3.3.7.1 En la sección "Consultar" una " <b>×</b> " en la columna "Pagado" indica que no se ha validado<br>el pago, y al seleccionar el símbolo de la columna "Formato de pago" podrá descargar el formato<br>de pago que ya ha sido generado 25 |
| 3.3.7.2 Una " $\checkmark$ " indica que ya se ha validado el pago, y una vez validado, puede descargar el comprobante de pago 25                                                                                                    |
| 3.3.7.3 Al seleccionar el símbolo de la columna "Comprobante de pago", descargará el comprobante de pago 26                                                                                                    |
| 3.3.8 Para regresar al menú principal, seleccionar el campo "SMP" como se muestra en la siguiente figura                                                                                                    |
| CAPITULO 4 JUNTA DE ACLARACIONES                                                                                                    |

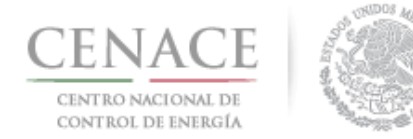

| 4.1 Una vez validada la cuota de inscripción, podrá acceder a la sección de la Junta de Aclaraciones, seleccionando la opción<br>"continuar" del icono correspondiente a la Junta de Aclaraciones                                                                                                    |
|----------------------------------------------------------------------------------------------------|
| 4.2 En el campo (1) "Selecciona una opción" seleccionar la Junta de Aclaraciones correspondiente; para agregar una pregunta respecto a las bases de licitación, presionar el botón (2) "Agregar Pregunta"                                                                                                    |
| CAPITULO 5 REGISTRO DE SOLICITUD COMO COMPRADOR POTENCIAL                                                                                                    |
| 5.1 Envío de Solicitud de Registro como Comprador Potencial y Anexos                                                                                                    |
| 5.1.1 Para emitir los Anexos, Documentos y Solicitud de Registro como Comprador Potencial, seleccionar la opción<br>"Continuar" de la sección Registro de Solicitud                                                                                                    |
| 5.1.2 Una vez dentro de los Apartados del Comprador, seleccionar la opción Capacidad Legal                                                                                                    |
| 5.1.3 En el apartado de Capacidad Legal, se desplegará la lista de anexos listos para su descarga como se muestra en la siguiente imagen; seleccionar la opción "Descargar Formato" para iniciar la descarga automática29                                                                                                    |
| 5.1.4 En el caso del Anexo IV.2 cuando el Interesado no es Participante del Mercado seleccionar <a>Para proporcionar los datos completos del Representante Legal utilizado para registrarse en el Sistema de Administración de Subastas</a>                                                                                                    |
| 5.1.5 Se desplegará una ventana emergente en la cual se deberán proporcionar los datos requeridos, una vez proporcionados seleccionar "Actualizar"                                                                                                    |
| 5.1.6 Presionar el botón de "Descargar Formato" para obtener el anexo correspondiente.                                                                                                    |
| 5.1.7 Se desplegará una ventana emergente en la cual se podrá seleccionar el Representante o Representantes Legales que firmarán el Anexo correspondiente; en primera instancia solo aparecerá el Representante Legal utilizado para registrarse en el Sistema de Administración de Subastas, en el caso de los Interesados que son Participantes del Mercado se desplegará además del Representante Legal utilizado para registrarse en el SAS todos los participantes que haya registrado ante el CENACE, si se desea agregar un Representante Legal Adicional deberá dirigirse al Subapartado de Representante Legal |
| 5.1.7.1 Para agregar un Representante Legal Adicional, seleccionar "Representante Legal" para ingresar al Subapartado de<br>Representante Legal                                                                                                    |
| <ul> <li>5.1.7.2 Ya en el subapartado de Representante Legal, se desplegará (a) en caso de los Interesados Participantes del Mercado, los Representantes Legales ya registrados en el Sistema de Información de Mercado; (b) en caso de los Interesados No Participantes del Mercado únicamente se mostrará el Representante Legal utilizado para Registrarse en el Sistema de Administración de Subastas</li></ul>                                                                                                    |
| 5.1.7.3 Para Agregar un Representante Legal seleccionar "Agregar Representante Legal"                                                                                                    |
| 5.1.7.4 Se desplegará una ventana emergente, en la cual se pedirán los datos respecto al Representante Legal que se quiere agregar, una vez terminado de llenar los campos de los datos del Representante Legal, seleccionar "Agregar"33                                                                                                    |
| 5.1.7.5 Después de agregar un Representante Legal adicional se anexará a la lista de Representante Legal                                                                                                    |
| 5.1.7.6 Si se han agregado más representantes legales al seleccionar "Descargar Formato" (figura.1) el menú de selección de representantes desplegado en la ventana emergente se amplía (figura 2), en la ventana emergente se puede uno o mas Representantes Legales para firmar el anexo correspondiente, ya seleccionados desde la ventana emergente seleccionar "Descargar Formato"                                                                                                    |
| 5.1.8 Una vez descargado el anexo, firmado y escaneado, presionar el botón "Cargar Documento"                                                                                                    |
| 5.1.9 Cuando se selecciona la opción de "Cargar Documento" se abrirá una ventana emergente en la cual se debe seleccionar la opción de (1) "Seleccionar archivo" el cual desplegará el explorador de archivos para seleccionar los anexos                                                                                                    |

llenados y firmados, una vez seleccionado, seleccionar la opción de (2) "Cargar", realizar el procedimiento para

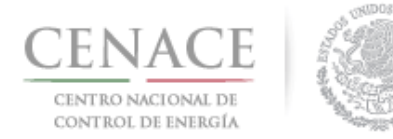

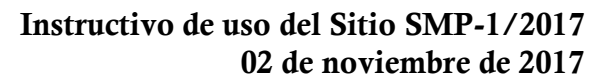

| 5.1.10 Una vez cargado el Anexo no deberá mostrarse el campo de "Nombre del documento cargado" vacío (Es importante señalar que el documento seleccionado para cargar es renombrado por el Sistema. El procedimiento deberá de ser realizado para cada uno de los Anexos                                                                                                    |
|----------------------------------------------------------------------------------------------------|
| 5.1.11 En el caso del Anexo IV.10 "Formato para acreditar capacidad legal PM" seleccionar el botón <a> </a> antes de realizar la descarga del Formato, aparecerá una ventana emergente en la cual se tendrá que llenar al menos una o todas de las opciones desplegadas                                                                                                    |
| <ul> <li>5.1.12 En la (1) ventana emergente seleccionar alguna o más opciones y llenar los campos requeridos, (2) Documento, (3)</li> <li>Poder notarial o nombramiento, (4) Identificación Oficial y (5) Registro Federal de Contribuyentes, ya concluida la captura de datos seleccionar "Actualizar"</li></ul>                                                                                                    |
| 5.1.13 Una vez que se han cargado todos los anexos, se deberá ingresar al subapartado de Documentos Probatorios para comenzar la carga de Documentos, seleccionar "Documentos Probatorios" para ingresar al Subapartado                                                                                                    |
| 5.2 Carga y Envío de los Documentos Probatorios40                                                                                                    |
| 5.2.1 Una vez que se ha ingresado al subapartado de documentos probatorios, se desplegará la lista de dichos Documentos, si el Interesado ya está registrado como un Participante del MEM deberá llenar únicamente el documento probatorio DCP.1 y sólo si se ha agregado algún Representante Legal, deberá llenar los documentos probatorios DPC.5 y DCP.6; en caso de que el Interesado no sea Participante del MEM, estará obligado a presentar todos los documentos probatorios requeridos                                                                      |
| 5.2.2 Seleccionar "Cargar Documento" para seleccionar el documento correspondiente                                                                                                    |
| 5.2.3 En caso de que se agregue más de un Representante Legal se deberá anexar en el mismo archivo, los Documentos<br>Probatorios de cada Representante Legal adicional, esto aplica para los Documentos Probatorios DCP.5 y<br>DCP.6                                                                                                    |
| 5.2.4 Presionar "Seleccionar archivo" para elegir el archivo correspondiente y enseguida seleccionar "Cargar"41                                                                                                    |
| 5.3 Envío de Carga de Documentos y Solicitud de Registro como Comprador Potencial42                                                                                                    |
| 5.3.1 Una vez que se han subido los anexos legales, los documentos probatorios, seleccionar "Concluir Carga de Documentos", en el apartado de Capacidad Legal42                                                                                                    |
| 5.3.2 Ya que se ha seleccionado "Concluir Carga de Documentos" se desplegará una ventana emergente en el cual indicara la conclusión de la carga de documento y una leyenda que indica "La solicitud de registro como comprador potencial será enviada automáticamente y no podrá ser modificada", en seguida seleccionar aceptar para concluir.                                                                                                    |
| 5.3.3 Una vez concluida la Carga de Documentos se desplegará un mensaje y se enviara por correo electrónico un Acuse de<br>Recibo43                                                                                                    |
| CAPITULO 6 INFORMACIÓN COMPLEMENTARIA                                                                                                    |
| 6.1 Apartado de Información Complementaria                                                                                                    |
| 6.1.1 En caso de que durante la evaluación por parte de CENACE de las solicitudes de registro como Comprador Potencial,<br>surgiera un requerimiento de información complementaria, se notificará al interesado                                                                                                    |
| 6.1.2 En los Apartados del Comprador seleccionar "Información Complementaria" para ingresar en el apartado respectivo                                                                                                    |
| <ul> <li>6.1.3 Una vez ingresado en el Apartado de Información Complementaria, se desplegará el listado de los documentos los cuales se requiere la Información Complementaria, se podrá descargar nuevamente el anexo generado en el Apartado de Capacidad Legal (1), para seleccionar el archivo solventado deberá seleccionar (2) "Editar Documento", (3) se puede descargar el archivo enviado previamente el cual motivó el requerimiento de Información Complementaria, la línea roja quiere decir que aún no se han realizado cambios al documento</li></ul> |

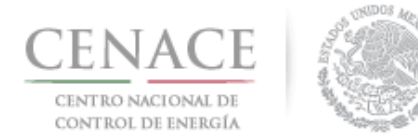

#### Instructivo de uso del Sitio SMP-1/2017 02 de noviembre de 2017

| 6.1.4 Una vez que se ha seleccionado "Editar Documento" se desplegará una ventana emergente, donde se deberá seleccionar el archivo con la información solventada, presionar "Seleccionar archivo", y enseguida seleccionar "Aceptar"                                                                                                    |
|----------------------------------------------------------------------------------------------------|
| 6.1.5 Una vez que se han solventado la información de todos los archivos que fueron motivo del requisito de Información<br>Complementaria, es decir que han sido editados y que la línea de indicación ya no aparece, seleccionar "Enviar<br>Información Complementaria"                                                                                                    |
| 6.1.6 Se desplegará una ventana emergente, en el cual se indica que, 'Al presionar el botón de "Aceptar" la información complementaria NO podrá ser modificada posteriormente', seleccionar "Aceptar"46                                                                                                    |
| 6.1.6 Una vez concluida la Carga de Información Complementaria se desplegará un mensaje y se enviara en Acuse de recibido referente a la Información Complementaria por correo electrónico                                                                                                    |
| CAPITULO 7 CAPTURA DE PARÁMETROS Y ENVÍO DE OFERTAS DE COMPRA48                                                                                                    |
| 7.1 Captura de parámetros para las Ofertas de Compra de Potencia48                                                                                                    |
| 7.1.1 Una vez habilitado los botones para la captura de parámetros de Oferta de Compra, seleccionamos "Ofertas de Compra<br>de Potencia"                                                                                                    |
| 7.1.2 Ya en el apartado de Ofertas de Compra de Potencia, seleccionamos "Agregar" para comenzar a capturar los parámetros de las Ofertas de Compra de Potencia                                                                                                    |
| <ul> <li>7.1.3 Se desplegará una ventana emergente (1) en donde se podrá comenzar a realizar la captura de parámetros de Ofertas de Compra de Potencia, donde se tendrá que seleccionare (2) El Año de Contrato de Producto, (3) Zona de Potencia, (4) Cantidad en MW/año y el (5) Precio preliminar máximo en \$/MW año, una vez concluida la selección de parámetros para esa oferta seleccionar (5) "Guardar"</li></ul>                                                                                                    |
| 7.1.4 Una vez guardados los parámetros de la Oferta de Compra se mostrará la oferta capturada con su número de folio en el Apartado de Ofertas de Compra; si se desea agregar otra oferta seleccionar "Agregar" y se deberá de repetir el proceso del numeral 6.1.3                                                                                                    |
| 7.2 Captura de parámetros para las Ofertas de Compra de Energía50                                                                                                    |
| 7.2.1 Seleccionamos "Ofertas de Compra de Energía" para comenzar con la captura de parámetros de las Ofertas de Compra<br>de Energía                                                                                                    |
| 7.2.2 Seleccionamos "Agregar" para comenzar con la captura de parámetros de las Ofertas de Compra en el Apartado de<br>Ofertas de Compra de Energía                                                                                                    |
| 7.2.3 Se desplegará una ventana emergente (1) en donde se podrá comenzar a realizar la captura de parámetros de Ofertas de Compra de Potencia, donde tendrá que seleccionare (2) El Año de Contrato de Producto, (3) Zona de Carga Agrupada, (4) El Bloque de Carga ,el (5) Porcentaje de la Demanda Total del Sistema Interconectado de la Zona de Carga Agrupada y Bloque de Carga correspondiente (6) Precio preliminar máximo en \$/MWh, una vez concluida la selección de parámetros para esa oferta seleccionar (6) "Guardar" |
| 7.2.4 Una vez guardados los parámetros de la Oferta de Compra se mostrará la oferta capturada con su número de folio en el Apartado de Ofertas de Compra; si se desea agregar otra oferta seleccionar "Agregar" y se deberá de repetir el proceso del numeral 6.2.3.                                                                                                    |
| 7.3 Envío de las Ofertas de Venta53                                                                                                    |
| 7.3.1 Una vez realizada la captura de parámetros de Oferta de Compra, seleccionamos "Conjunto de Ofertas de Compra" para ingresar a este Apartado en donde se encontrará la lista de las Ofertas de Compra de Potencia y Energía para posteriormente enviar las ofertas.                                                                                                    |

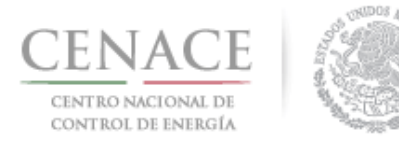

| 7.3.2 En el Apartado de Conjunto de Ofertas de Compras se muestra, se podrá definir la prioridad de las Ofertas de Compra                                                                                                    |
|----------------------------------------------------------------------------------------------------|
| esto con el propósito de dar preferencia a aquellas ofertas, en caso de que las Garantías de Seriedad no cubran<br>alguna o algunas de las Ofertas de Compra tanto de Potencia como de Energía.                                                                                                    |
| 7.3.3 Para definir la Prioridad de la Oferta, seleccionar una de las flechas para determinar si subir o bajar de prioridad54                                                                                                    |
| 7.3.4 Ya seleccionadas las nuevas prioridades, en el Apartado de Conjuntos de Ofertas se mostrará el nuevo orden de las<br>Ofertas de Compra, seleccionar "Guardar Prioridades", para descargar un documento de Excel con el detalle de las<br>Ofertas de Compra de Potencia y de Energía, seleccionar "Resumen de Ofertas Técnicas"        |
| 7.3.5 Una vez guardada la prioridad de las Ofertas de Compra, seleccionar "Enviar Oferta de Compra", esto se tendrá que hacer individualmente por oferta, si se desea modificar los parámetros de la Oferta, se deberá dirigir a el Apartado de Oferta de Compra de Potencia o al Apartado de Oferta de Compra de Energía según se requiera |
| 7.3.6 Una vez que se ha seleccionado "Enviar Oferta de Compra" se desplegará una ventana emergente en la cual se<br>menciona que una vez enviada la Oferta de Compra ésta no podrá ser modificada posteriormente, se deberá<br>seleccionar "Aceptar" para confirmar el envío de la oferta                                                   |
| 7.3.7 Enviadas todas las Ofertas de Compra se desplegará la leyenda "El envío de Ofertas de Compra realizó exitosamente,<br>indicando que se ha concluido con el proceso de Envío de Ofertas de Compra57                                                                                                    |
| CAPITULO 8 EMISIÓN DEL PRECIO DEFINITIVO Y CANCELACIÓN DE OFERTAS                                                                                                    |
|                                                                                                    |
| 8.1 Emisión de Precios Definitivos                                                                                                    |
| <ul> <li>8.1 Emisión de Precios Definitivos</li></ul>                                                                                                    |
| <ul> <li>8.1 Emisión de Precios Definitivos</li></ul>                                                                                                    |
| <ul> <li>8.1 Emisión de Precios Definitivos</li></ul>                                                                                                    |
| <ul> <li>8.1 Emisión de Precios Definitivos</li></ul>                                                                                                    |
| <ul> <li>8.1 Emisión de Precios Definitivos</li></ul>                                                                                                    |
| <ul> <li>8.1 Emisión de Precios Definitivos</li></ul>                                                                                                    |

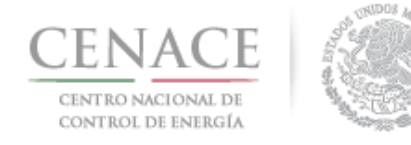

#### CAPÍTULO 1 Registro al Sistema de Administración de Subastas

1.1 Ingresar a la liga https://servicios.cenace.gob.mx/sas, y seleccionar la opción "Registrarse"

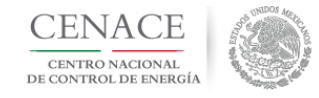

**SAS** Sistema de Administración de Subastas

### Iniciar sesión

Correo electrónico \* Contraseña \* Recordarme ¿Olvidaste tu contraseña? \* Campos Obligatorios

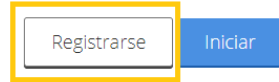

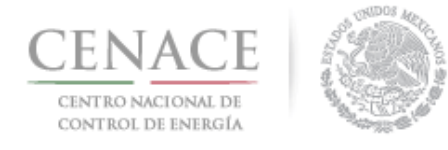

#### 1.2 Llenar los campos con la información correspondiente

| Registro de Parti              | cipante                         |   |                       |   |
|--------------------------------|---------------------------------|---|-----------------------|---|
| Paso 1<br>Datos generales Dato | <b>5 2</b><br>Is de facturación |   |                       |   |
| Datos generales                |                                 |   |                       |   |
| Correo electrónico *           | Tipo de participante *          |   | Modalidad *           |   |
|                                | Selecciona una opción           | • | Selecciona una opción | T |
| Contraseña *                   | Confirmar contraseña *          |   |                       |   |
| Participante del Mercado (PM)  |                                 |   |                       |   |

El correo electrónico y contraseña serán utilizados para iniciar sesión posteriormente.

NOTA: En caso de seleccionar la casilla de "Participante del Mercado (PM)" y participar con dicho registro, podrá seleccionar al representante legal de los que ya tiene registrados o registrar uno nuevo, los datos de facturación serán llenados automáticamente.

| Sentance        |              |                    |                       |  |
|-----------------|--------------|--------------------|-----------------------|--|
| Representar     | nte Legal    |                    |                       |  |
| Nombre(s) *     |              | Apellido paterno * | Apellido materno      |  |
| Calle *         |              | Número exterior *  | Número interior       |  |
| Código postal * | País *       | Esta               | do *                  |  |
|                 | Selecciona u | na opción 🔹 🕘 Se   | lecciona una opción 🔻 |  |
| Municipio *     |              | Colonia *          | RFC *                 |  |
| Código país *   | Lada *       | Teléfono fijo *    | Teléfono móvil *      |  |
|                 |              |                    |                       |  |

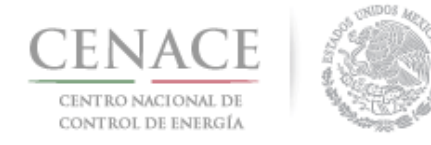

1.3 Una vez llenado los campos anteriores se deberá autentificar "no soy un robot" y presionar el botón "siguiente"

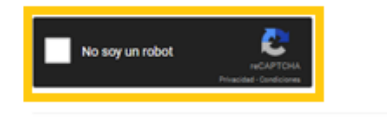

\* Campos Obligatorios \*\* Una vez registrados los datos no habrán modificaciones

## 1.4 Llenar los datos correspondientes a los "Datos Fiscales" (Datos de Facturación) y presionar el botón "Enviar"

| Paso 1<br>Datos generales                       | Paso 2<br>Datos de facturación          |                |                     |                 |                 |
|-------------------------------------------------|-----------------------------------------|----------------|---------------------|-----------------|-----------------|
| Datos Fiscale                                   | s                                       |                |                     |                 |                 |
|                                                 |                                         |                |                     |                 |                 |
| Nacional Inte                                   | rnacional                               |                |                     |                 |                 |
| Razón social o deno                             | Buscar<br>minación *                    |                |                     |                 |                 |
| Código Postal *                                 | País *                                  |                | Estado *            |                 | 1               |
| Municipio *                                     | Selecciona una opción                   | •<br>Colonia * | Selecciona una opci | ón 🔻            | ]               |
| Calle *                                         |                                         |                | Número exterior *   | Número interior |                 |
| Correo electrónico p                            | para envío de factura *                 |                |                     |                 |                 |
| * Campos Obligatorio:<br>** Una vez registrado: | s<br>s los datos no habrán modificacion | es             |                     |                 | Cancelar Enviar |

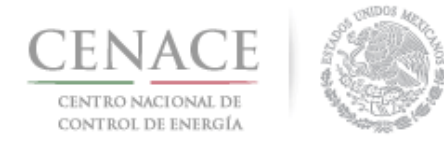

#### 1.5 Una vez llenado los datos fiscales correspondientes presionar el botón "enviar"

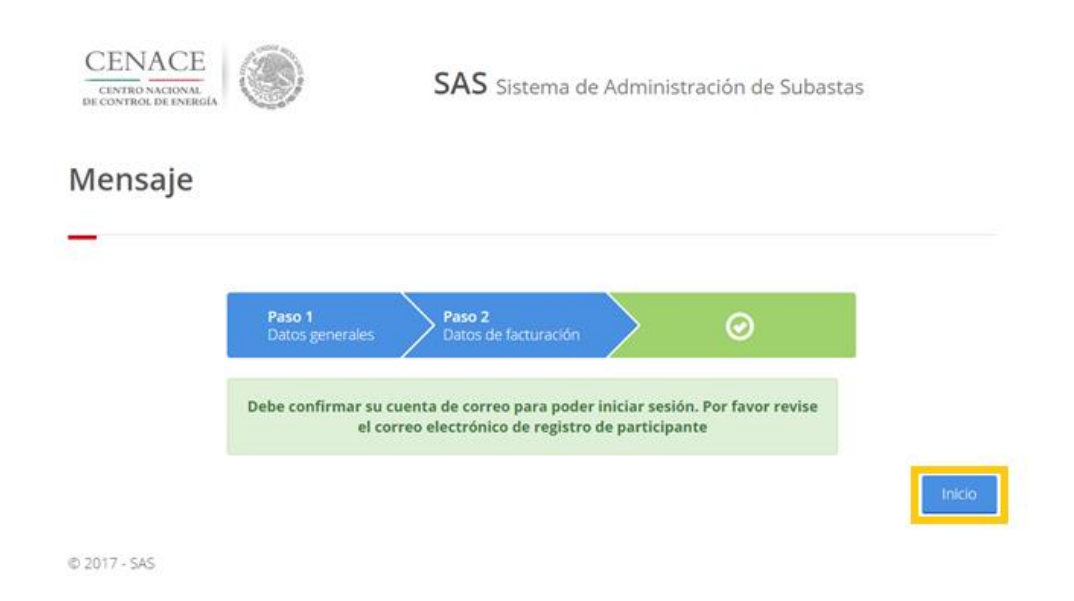

1.6 Deberá ingresar al correo registrado para confirmar su alta como participante

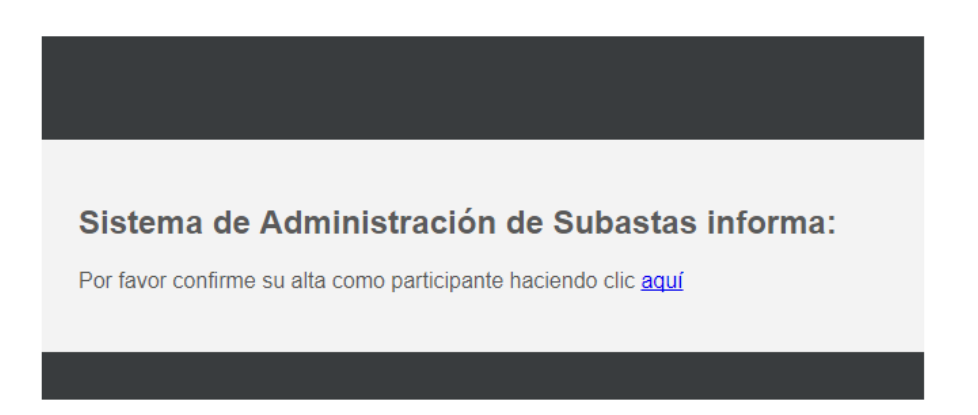

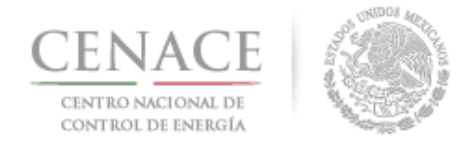

#### CAPÍTULO 2 Inicio de sesión en el Sistema de Administración de Subastas

2.1 Ingresar a la liga <u>https://servicios.cenace.gob.mx/sas</u> e introducir el correo electrónico y contraseña, definidas en la etapa de Registro al Sistema de Administración de Subastas y presionar el botón "Iniciar".

| CENTRO NACIONAL<br>DE CONTROL DE ENERGIA | SAS Sistema de Administración de Subastas |
|------------------------------------------|-------------------------------------------|
| Iniciar sesión                           |                                           |
| _                                        |                                           |
| Correo electrónico *                     |                                           |
| Contraseña *                             |                                           |
| Recordarme                               |                                           |
| * Campos Obligatorios                    | Registrarse                               |

#### 2.2 Seleccionar la opción "Continuar" en el módulo "Subasta de mediano plazo"

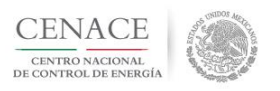

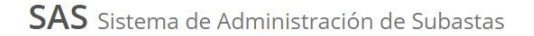

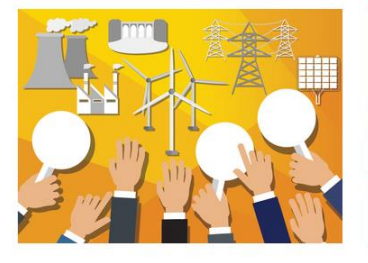

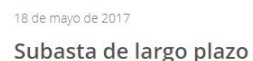

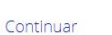

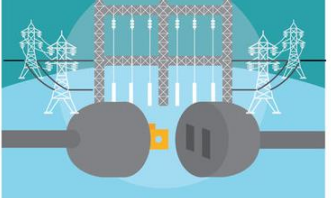

02 de enero de 2017 Subasta de mediano plazo

Continuar

© 2017 - SAS

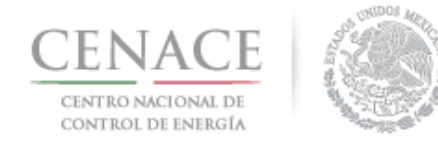

#### **CAPITULO 3 Pagos**

#### 3.1 Pago por concepto de inscripción a la Subasta de Mediano Plazo

3.1.1 Para obtener el formato de pago para la inscripción a la Subasta de Mediano Plazo, seleccionar la opción "Continuar" en el módulo "Formato de Pago"

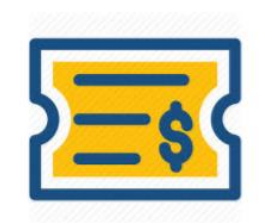

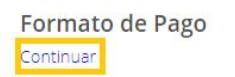

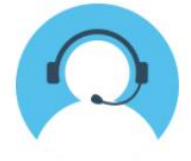

Mesa de Ayuda <sup>Continuar</sup>

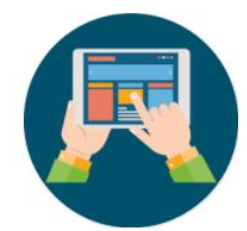

Registro de Solicitud

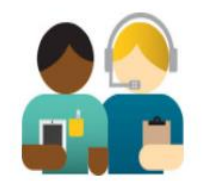

Junta de Aclaraciones

#### 3.1.2 Seleccionar el cuadro con el título "Inscripción a la Subasta"

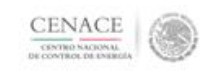

© 2017 - SAS

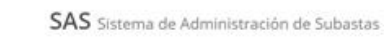

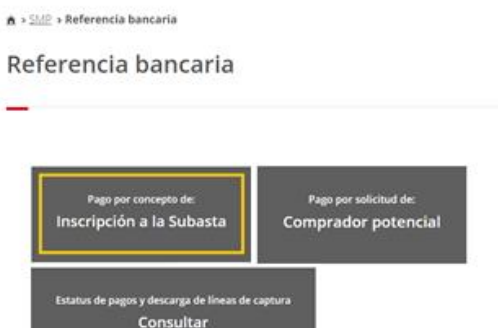

Referencia bancaria para el interesado en participar como Comprador Potencial

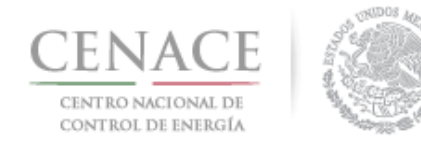

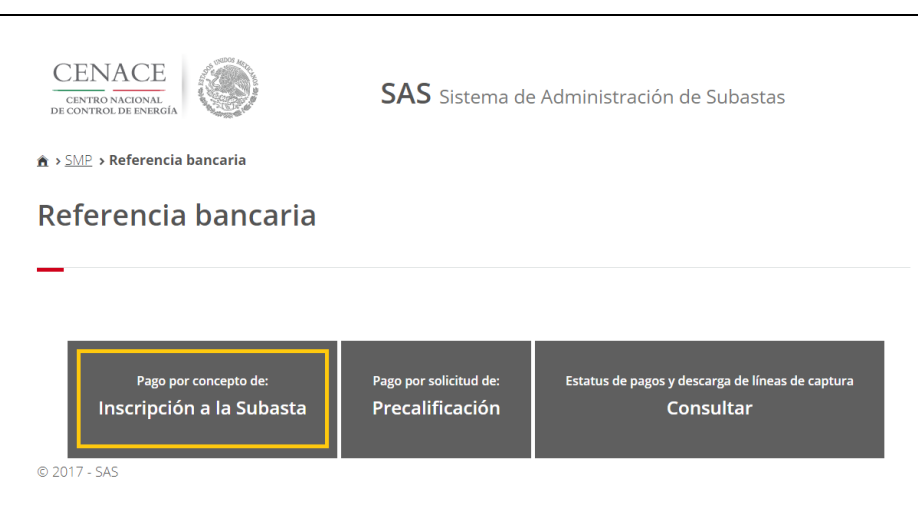

Referencia bancaria para el interesado en participar como Vendedor Potencial

3.1.3 Al presionar el cuadro "Inscripción a la Subasta" se despliegan los datos de facturación y el importe por concepto de inscripción a la Subasta.

| Inscripción | а | la | Subasta |  |
|-------------|---|----|---------|--|
| _           |   |    |         |  |

| Información de Pago                                                                       |                                                             |                                                      |  |  |
|-------------------------------------------------------------------------------------------|-------------------------------------------------------------|------------------------------------------------------|--|--|
| Datos de Facturación                                                                      |                                                             |                                                      |  |  |
| Nombre o razón social:<br>RFC:<br>Estado:<br>Código postal:                               | Calle:<br>Municipio:<br>Correo electrónico de notificación: | Colonia:                                             |  |  |
| Referencia bancaria:<br>Folio único:<br>Monto: \$28,887.94<br>Descargar línea de captura: | Fecha límite de pago: 12/12/2017<br>Iva: \$4,622.07         | Pago: Inscripción a la Subasta<br>Total: \$33,510.01 |  |  |
|                                                                                           |                                                             | Regresar                                             |  |  |

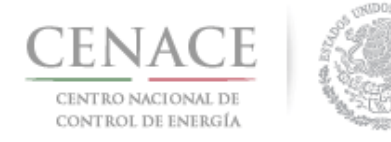

3.1.4 Presionar el botón "Descargar línea de captura" para descargar el Formato de pago, con las 3 opciones para realizar dicho pago

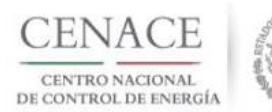

CENTRO NACIONAL DE CONTROL DE ENERGIA REFERENCIA DE PAGO - INSCRIPCIÓN A LA SUBASTA

| INFORMACIÓN CUENTA BANCARIA - PAGO EN VENTANILLA |                                       |  |  |
|--------------------------------------------------|---------------------------------------|--|--|
| Beneficiario:                                    | CENTRO NACIONAL DE CONTROL DE ENERGÍA |  |  |
| Número de Referencia:                            |                                       |  |  |
| Importe Total:                                   | \$33,510.01                           |  |  |
| Banco:                                           | Banco Santander (México) S.A.         |  |  |
| Convenio:                                        | 5516                                  |  |  |
| Cuenta:                                          | 65504692743                           |  |  |

| INFORMACIÓN CUENTA BANCARIA - TRANSFERENCIA MISMO BANCO (SANTANDER) |                                                     |  |  |  |
|---------------------------------------------------------------------|-----------------------------------------------------|--|--|--|
| Beneficiario:                                                       | 3eneficiario: CENTRO NACIONAL DE CONTROL DE ENERGÍA |  |  |  |
| Número de Referencia:                                               |                                                     |  |  |  |
| Importe Total:                                                      | \$33,510.01                                         |  |  |  |
| Banco:                                                              | Banco Santander (México) S.A.                       |  |  |  |
| Cuenta:                                                             | 65504692743                                         |  |  |  |

| INFORMACIÓN CUENTA BANCARIA - TRANSFERENCIAS INTERBANCARIAS |                                       |  |  |  |
|-------------------------------------------------------------|---------------------------------------|--|--|--|
| Beneficiario:                                               | CENTRO NACIONAL DE CONTROL DE ENERGÍA |  |  |  |
| Número de Referencia:                                       |                                       |  |  |  |
| Importe Total:                                              | \$33,510.01                           |  |  |  |
| Banco: Banco Santander (México) S.A.                        |                                       |  |  |  |
| Cuenta CLABE:                                               | 014180655046927437                    |  |  |  |

Campos en los cuales se ingresa la referencia de pago dependiendo cada banco

- Referencia

- Concepto

- Motivo de pago

- Concepto SPEI

- Concepto de pago

- Referencia beneficiario

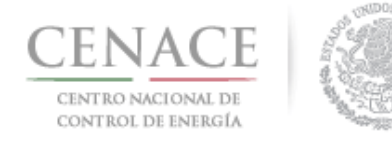

#### 3.1.5 Al presionar el botón "Regresar" se mostrará el menú de pagos

3.1.6 Al presionar el botón "Consultar" podrá verificar el estatus del pago y descargar el formato de pago nuevamente, en caso de requerirlo

| CENACE                                   | Sector Mark |
|------------------------------------------|-------------|
| CENTRO NACIONAL<br>DE CONTROL DE ENERGÍA |             |

SAS Sistema de Administración de Subastas

🟦 > SMP > Referencia bancaria

#### Referencia bancaria

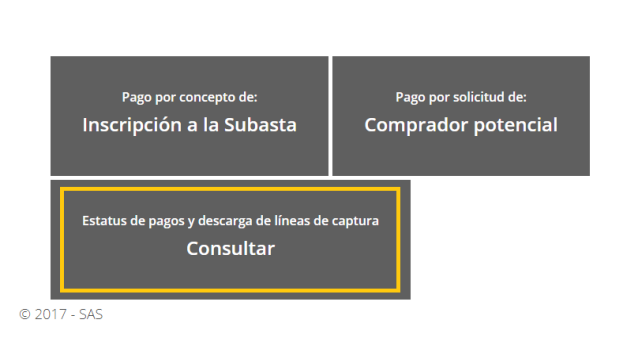

Consultar pago y descargar formato para el Comprador Potencial

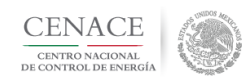

SAS Sistema de Administración de Subastas

▲ > SMP > Referencia bancaria

#### Referencia bancaria

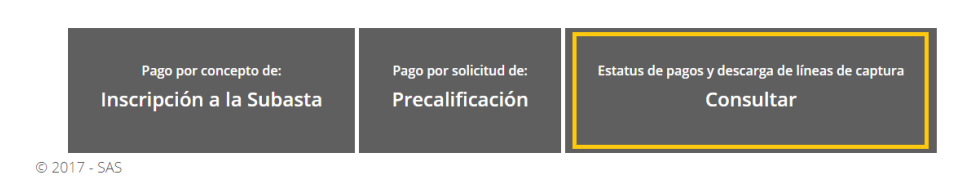

Consultar pago y descargar formato para el Vendedor Potencial

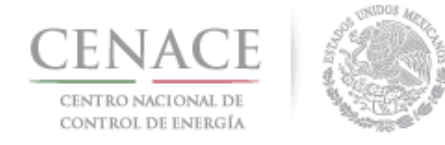

3.1.7.1 En la sección "Consultar" una "*\**" en la columna "Pagado" indica que no se ha validado el pago, y al seleccionar el símbolo de la columna "Formato de pago" podrá descargar el formato de pago que ya ha sido generado

| Pago                           | Referencia bancaria                       |            |          | ne bake            | south and the ne bullo |
|--------------------------------|-------------------------------------------|------------|----------|--------------------|------------------------|
| Folio unico                    | •                                         | Total      | Pagado   | Formato de pago    | Comprobante de pago    |
| Falls (mins                    |                                           |            |          |                    |                        |
| Consulta                       | à                                         |            |          |                    |                        |
| ♠ > <u>SMP</u> > <u>Refere</u> | <u>acia bancarla</u> <b>&gt; Consulta</b> |            |          |                    |                        |
| DE CONTROL DE ENE              | RGIA                                      | SAS Sistem | a de Adm | iinistración de Si | ubastas                |

3.1.7.2 Una " 🖍 " indica que ya se ha validado el pago, y una vez validado, puede descargar el comprobante de pago

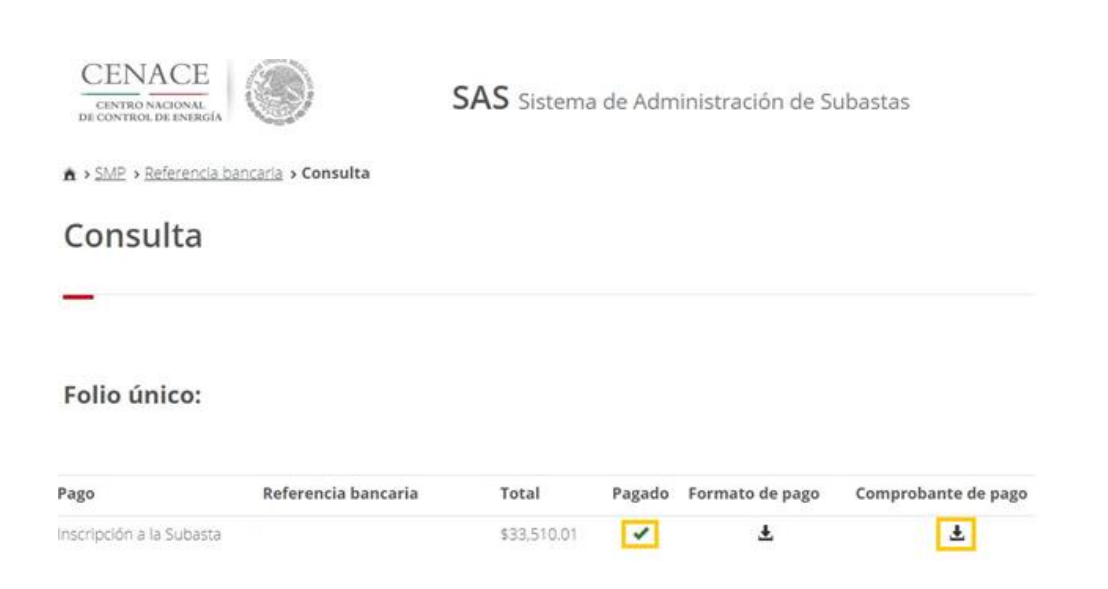

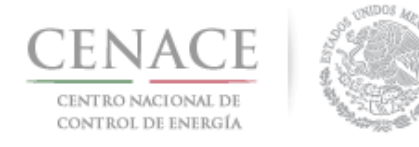

3.1.7.3 Al seleccionar el símbolo de la columna "Comprobante de pago", descargará el comprobante de pago

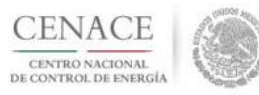

CENTRO NACIONAL DE CONTROL DE ENERGIA REFERENCIA DE PAGO - INSCRIPCIÓN A LA SUBASTA

COMPROBANTE DE PAGO

Folio único:

Referencia:

Fecha:

Hora:

Lugar: México, Distrito Federal

Subtotal: \$28,887.94 MXN

IVA: \$4,622.07 MXN

Total: \$33,510.01 MXN

DIRECCION FISCAL

Razón Social: R.F.C.: Dirección: Colonia: Entidad: C.P.:

Este documento no es un comprobante fiscal, es la recepción del pago relacionado a la referencia y folio único que se presenta en este documento.

3.1.8 Para regresar al menú principal, seleccionar el campo "SMP" como se muestra en la siguiente figura

| CENACE<br>CENTRO NACIONAL<br>DE CONTROL DE ENERGÍA | ۲                           | SAS Sistema | ı de Adm | iinistración de S | ubastas             |
|----------------------------------------------------|-----------------------------|-------------|----------|-------------------|---------------------|
| A > SMP > Referencia ba                            | ncaria <b>&gt; Consulta</b> |             |          |                   |                     |
| Consulta                                           |                             |             |          |                   |                     |
| _                                                  |                             |             |          |                   |                     |
| Folio único:                                       |                             |             |          |                   |                     |
| Pago                                               | Referencia bancaria         | Total       | Pagado   | Formato de pago   | Comprobante de pago |
| Inscripción a la Subasta                           |                             | \$33,510.01 | 1        | Ŧ                 | Ŧ                   |

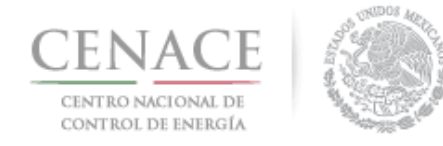

## 3.2 Pago por concepto de Evaluación de Solicitud como Comprador Potencial, sólo para los NO Participantes del Mercado Eléctrico Mayorista

3.2.1 Para obtener el formato de pago para la evaluación de solicitud como Comprador Potencial, cuando NO es Participante del Mercado Eléctrico Mayorista, seleccionar la opción "Continuar" en el módulo "Formato de Pago"

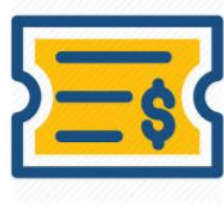

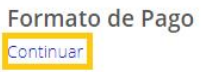

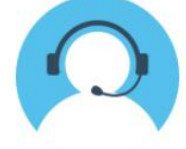

Mesa de Ayuda Continuar

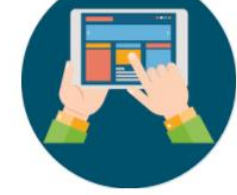

Registro de Solicitud Continuar

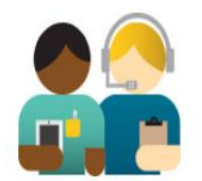

Junta de Aclaraciones Continuar

#### 3.2.2 Seleccionar la opción con el título "Comprador Potencial"

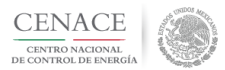

SAS Sistema de Administración de Subastas

| ▲ > <u>SMP</u> > Referencia bancaria                    |                                               |  |
|---------------------------------------------------------|-----------------------------------------------|--|
| Referencia bancaria                                     |                                               |  |
| _                                                       |                                               |  |
|                                                         |                                               |  |
| Pago por concepto de:<br>Inscripción a la Subasta       | Pago por solicitud de:<br>Comprador potencial |  |
| Estatus de pagos y descarga de líneas de o<br>Consultar | captura                                       |  |
| © 2017 - SAS                                            |                                               |  |

NOTA: En caso de ser Participante del Mercado y participar en la Subasta como tal, no requiere cubrir el pago por solicitud de evaluación de Registro como Comprador Potencial.

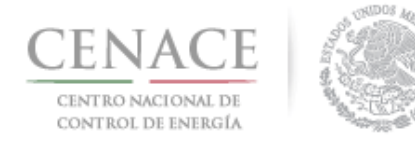

3.2.3 Al presionar el cuadro "Comprador potencial" se despliegan los datos de facturación y el importe por concepto de evaluación de solicitud como Comprador Potencial

**Comprador potencial** 

| Información de Pago                       |                                     |                           |
|-------------------------------------------|-------------------------------------|---------------------------|
| Datos de Factur                           | ación                               |                           |
| Nombre o razón social:<br>RFC:<br>Estado: | Calle:<br>Municipio:                | Colonia:                  |
| Código postal:                            | Correo electrónico de notificación: | colonia                   |
| Importe                                   |                                     |                           |
| Referencia bancaria:                      |                                     |                           |
| Folio único:                              | Fecha límite de pago: 27/12/2017    | Pago: Comprador potencial |
| Monto: \$288,879.45                       | IVa: \$46,220.71                    | IOTAI: \$335,100.16       |

3.2.4 Presionar el botón "Descargar línea de captura" para descargar el Formato de pago, con las 3 opciones para realizar dicho pago

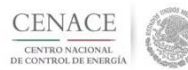

CENTRO NACIONAL DE CONTROL DE ENERGIA REFERENCIA DE PAGO - COMPRADOR POTENCIAL

| INFORMACIÓN CUENTA BANCARIA - PAGO EN VENTANILLA |                                       |  |
|--------------------------------------------------|---------------------------------------|--|
| Beneficiario:                                    | CENTRO NACIONAL DE CONTROL DE ENERGÍA |  |
| Número de Referencia:                            |                                       |  |
| Importe Total:                                   | \$335,100.16                          |  |
| Banco:                                           | Banco Santander (México) S.A.         |  |
| Convenio:                                        | 5516                                  |  |
| Cuenta:                                          | 65504692743                           |  |

| INFORMACIÓN CUENTA BANCARIA - TRANSFERENCIA MISMO BANCO (SANTANDER) |                                       |  |  |
|---------------------------------------------------------------------|---------------------------------------|--|--|
| Beneficiario:                                                       | CENTRO NACIONAL DE CONTROL DE ENERGÍA |  |  |
| Número de Referencia:                                               |                                       |  |  |
| Importe Total:                                                      | \$335,100.16                          |  |  |
| Banco:                                                              | Banco Santander (México) S.A.         |  |  |
| Cuenta:                                                             | 65504692743                           |  |  |

| INFORMACIÓN CUENTA BANCARIA - TRANSFERENCIAS INTERBANCARIAS |                                       |  |  |
|-------------------------------------------------------------|---------------------------------------|--|--|
| Beneficiario:                                               | CENTRO NACIONAL DE CONTROL DE ENERGÍA |  |  |
| Número de Referencia:                                       |                                       |  |  |
| Importe Total:                                              | \$335,100.16                          |  |  |
| Banco:                                                      | Banco Santander (México) S.A.         |  |  |
| Cuenta CLABE:                                               | 014180655046927437                    |  |  |

Campos en los cuales se ingresa la referencia de pago dependiendo cada banco - Referencia - Oconcepto - Notivo de pago - Concepto de pago - Concepto de pago - Referencia beneficiario

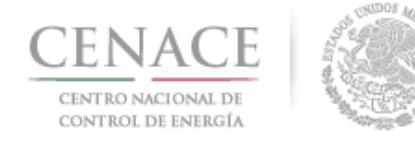

#### 3.2.5 Al presionar el botón "Regresar" se mostrará el menú de pagos

3.2.6 Al presionar el botón "Consultar" podrá verificar el estatus del pago y descargar el formato de pago nuevamente, en caso de requerirlo

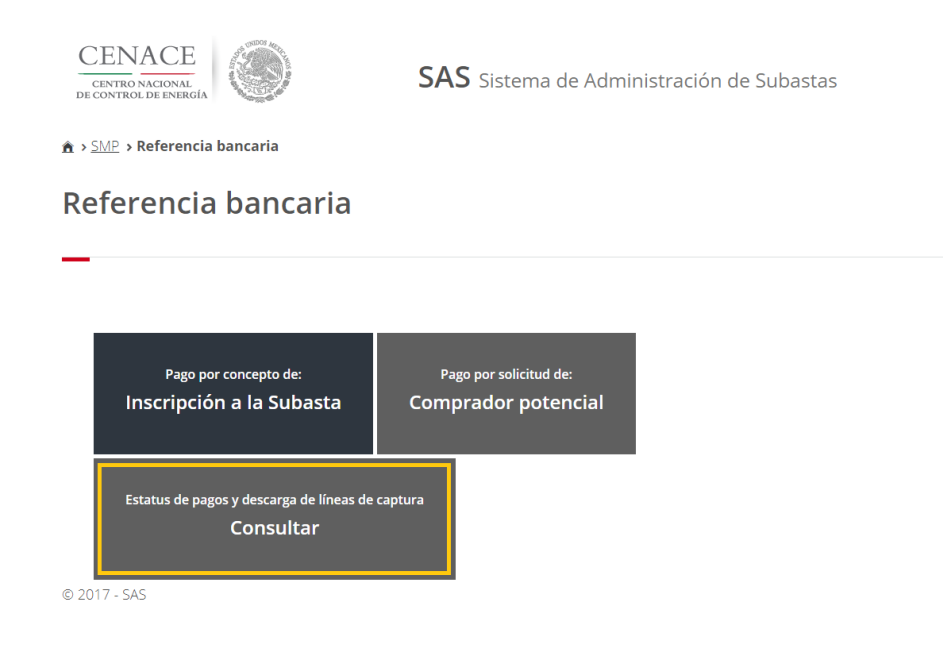

3.2.7.1 En la sección "Consultar" una "*\**" en la columna "Pagado" indica que no se ha validado el pago, y al seleccionar el símbolo de la columna "Formato de pago" podrá descargar el formato de pago que ya ha sido generado

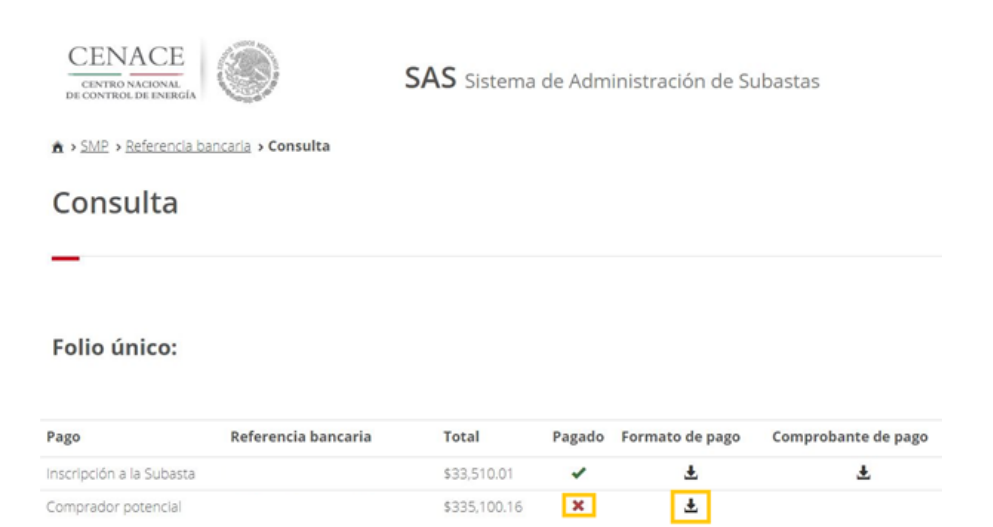

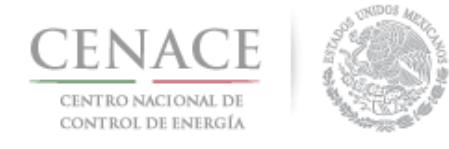

3.2.7.2 Una " 🖍 " indica que ya se ha validado el pago, y una vez validado, puede descargar el comprobante de pago

| CENAC<br>CENTRO NACION<br>DE CONTROL DE EN |                                    | SAS Sistema  | de Adm | inistración de Si | ubastas             |
|--------------------------------------------|------------------------------------|--------------|--------|-------------------|---------------------|
| ♠ > <u>SMP</u> > <u>Refere</u>             | ncia bancaria <b>&gt; Consulta</b> |              |        |                   |                     |
| Consult                                    | a                                  |              |        |                   |                     |
| Folio único                                |                                    |              |        |                   |                     |
| Pago                                       | Referencia bancaria                | Total        | Pagado | Formato de pago   | Comprobante de pago |
| Inscripción a la Sub                       | asta                               | \$33,510.01  | ~      | Ŧ                 | Ŧ                   |
| Comprador potenc                           | ial                                | \$335,100.16 | 1      | Ŧ                 | ٠                   |

3.2.7.3 Al seleccionar el símbolo de la columna "Comprobante de pago", descargará el comprobante de pago

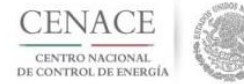

CENTRO NACIONAL DE CONTROL DE ENERGIA REFERENCIA DE PAGO - COMPRADOR POTENCIAL

| INFORMACIÓN CUENTA BANCARIA - PAGO EN VENTANILLA    |                               |  |  |  |  |  |
|-----------------------------------------------------|-------------------------------|--|--|--|--|--|
| Beneficiario: CENTRO NACIONAL DE CONTROL DE ENERGÍA |                               |  |  |  |  |  |
| Número de Referencia:                               | nero de Referencia:           |  |  |  |  |  |
| mporte Total: \$335,100.16                          |                               |  |  |  |  |  |
| Banco:                                              | Banco Santander (México) S.A. |  |  |  |  |  |
| onvenio: 5516                                       |                               |  |  |  |  |  |
| enta: 65504692743                                   |                               |  |  |  |  |  |

| INFORMACIÓN CUENTA BANCARIA - TRANSFERENCIA MISMO BANCO (SANTANDER) |                                      |  |  |  |  |
|---------------------------------------------------------------------|--------------------------------------|--|--|--|--|
| Leneficiario: CENTRO NACIONAL DE CONTROL DE ENERGÍA                 |                                      |  |  |  |  |
| Número de Referencia:                                               |                                      |  |  |  |  |
| Importe Total:                                                      | \$335,100.16                         |  |  |  |  |
| Banco:                                                              | Banco: Banco Santander (México) S.A. |  |  |  |  |
| Cuenta:                                                             | 65504692743                          |  |  |  |  |

| INFORMACIÓN CUENTA BANCARIA - TRANSFERENCIAS INTERBANCARIAS |                                      |  |  |
|-------------------------------------------------------------|--------------------------------------|--|--|
| Seneficiario: CENTRO NACIONAL DE CONTROL DE ENERGÍA         |                                      |  |  |
| Número de Referencia:                                       |                                      |  |  |
| Importe Total:                                              | \$335,100.16                         |  |  |
| Banco:                                                      | Banco: Banco Santander (México) S.A. |  |  |
| uenta CLABE: 014180655046927437                             |                                      |  |  |

Campos en los cuales se ingresa la referencia de pago dependiendo cada banco - Referencia

- Concepto

- Motivo de pago

- Concepto SPEI

- Concepto de pago - Referencia beneficiario

Página 21

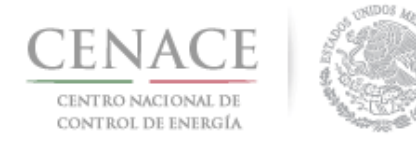

3.2.8 Para regresar al menú principal, seleccionar el campo "SMP" como se muestra en la siguiente figura

| CENACE<br>DE CONTROL DE L'ONTROL DE L'ONTROL |                     |              |        |                 | ubastas             |
|----------------------------------------------------------------------------------------------------|---------------------|--------------|--------|-----------------|---------------------|
| Consulta                                                                                                    |                     |              |        |                 |                     |
| Folio único:                                                                                                    |                     |              |        |                 |                     |
| Pago                                                                                                    | Referencia bancaria | Total        | Pagado | Formato de pago | Comprobante de pago |
| Inscripción a la Subas                                                                                                    | ita                 | \$33,510.01  | ~      | Ŧ               | Ŧ                   |
| Comprador potencial                                                                                                    |                     | \$335,100.16 | ~      | Ŧ               | Ŧ                   |

#### 3.3 Pago por concepto de Evaluación de Solicitud de Precalificación, sólo para los NO Participantes del Mercado Eléctrico Mayorista

3.3.1 Para obtener el formato de pago para la evaluación de solicitud de Precalificación, cuando NO es Participante del Mercado Eléctrico Mayorista, seleccionar la opción "Continuar" en el módulo "Formato de Pago"

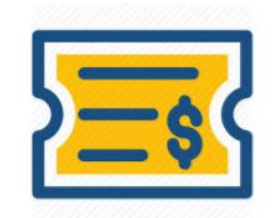

Formato de Pago Continuar

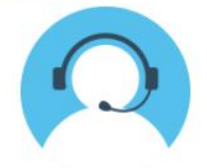

Mesa de Ayuda Continuar

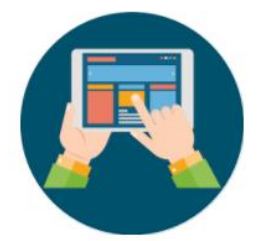

Registro de Solicitud

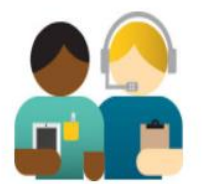

Junta de Aclaraciones Continuar

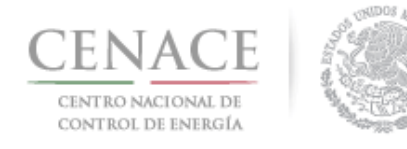

#### 3.3.2 Seleccionar la opción con el título "Precalificación"

| CENACE<br>CENTRO NACIONAL<br>DE CONTROL DE ENERGÍA | e Administración de Subastas |                                                  |  |  |  |
|----------------------------------------------------|------------------------------|--------------------------------------------------|--|--|--|
| ▲ > <u>SMP</u> > Referencia bancaria               |                              |                                                  |  |  |  |
| Referencia bancaria                                |                              |                                                  |  |  |  |
|                                                    |                              |                                                  |  |  |  |
|                                                    |                              |                                                  |  |  |  |
| Pago por concepto de:                              | Pago por solicitud de:       | Estatus de pagos y descarga de líneas de captura |  |  |  |
| Inscripción a la Subasta                           | Precalificación              | Consultar                                        |  |  |  |
| © 2017 - SAS                                       |                              |                                                  |  |  |  |

NOTA: En caso de ser Participante del Mercado y participar en la Subasta como tal, no requiere cubrir el pago por solicitud de evaluación de Precalificación.

> 3.3.3 Al presionar el cuadro "Precalificación" se despliegan los datos de facturación y el importe por concepto de evaluación de solicitud de Precalificación

| Precalification of             | le ofertas de venta                               |                                           |
|--------------------------------|---------------------------------------------------|-------------------------------------------|
|                                |                                                   |                                           |
| Información de Pago            |                                                   |                                           |
| Datos de Factu                 | ración                                            |                                           |
| Nombre o razón social:<br>RFC: | Calle:                                            |                                           |
| Estado:<br>Código postal:      | Municipio:<br>Correo electrónico de notificación: | Colonia:                                  |
| Importe                        |                                                   |                                           |
| Referencia bancaria:           |                                                   |                                           |
| Folio único:                   | Fecha límite de pago: 12/12/2017                  | Pago: Precalificación de ofertas de venta |
| Monto: \$288,879.45            | Iva: \$46,220.71                                  | Total: \$335,100.16                       |
| Descargar línea de captura:    |                                                   |                                           |
|                                |                                                   |                                           |

1: 6: 

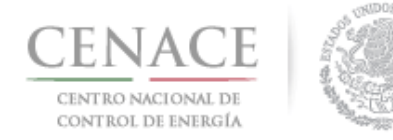

## 3.3.4 Presionar el botón "Descargar línea de captura" para descargar el Formato de pago, con las 3 opciones para realizar dicho pago

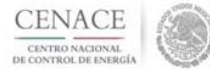

CENTRO NACIONAL DE CONTROL DE ENERGIA REFERENCIA DE PAGO - PRECALIFICACIÓN DE OFERTAS DE VENTA

| INFORMACIÓN CUENTA BANCARIA - PAGO EN VENTANILLA    |                               |  |  |  |
|-----------------------------------------------------|-------------------------------|--|--|--|
| Beneficiario: CENTRO NACIONAL DE CONTROL DE ENERGÍA |                               |  |  |  |
| Número de Referencia:                               |                               |  |  |  |
| mporte Total: \$335.100.16                          |                               |  |  |  |
| Banco:                                              | Banco Santander (México) S.A. |  |  |  |
| Convenio:                                           | onvenio: 5516                 |  |  |  |
| Cuenta:                                             | ta: 65504692743               |  |  |  |

| INFORMACIÓN CUENTA BANCARIA - TRANSFERENCIA MISMO BANCO (SANTANDER) |                               |   |  |  |
|---------------------------------------------------------------------|-------------------------------|---|--|--|
|                                                                     |                               |   |  |  |
| Número de Referencia:                                               |                               |   |  |  |
| Importe Total:                                                      | \$335,100.16                  |   |  |  |
| Banco:                                                              | Banco Santander (México) S.A. | 2 |  |  |
| Cuenta:                                                             | 65504692743                   |   |  |  |

| INFORMACIÓN CUENTA BANCARIA - TRANSFERENCIAS INTERBANCARIAS |                               |   |  |  |
|-------------------------------------------------------------|-------------------------------|---|--|--|
| eneficiario: CENTRO NACIONAL DE CONTROL DE ENERGÍA          |                               |   |  |  |
| Número de Referencia:                                       |                               |   |  |  |
| Importe Total:                                              | \$335,100.16                  |   |  |  |
| Banco:                                                      | Banco Santander (México) S.A. |   |  |  |
| Cuenta CLABE:                                               | 014180655046927437            | 8 |  |  |

Campos en los cuales se ingresa la referencia de pago dependiendo cada banco Referencia - Concepto - Motivo de pago - Concepto SPEI - Concepto de pago

3.3.5 Al presionar el botón "Regresar" se mostrará el menú de pagos

3.3.6 Al presionar el botón "Consultar" podrá verificar el estatus del pago y descargar el formato de pago nuevamente, en caso de requerirlo

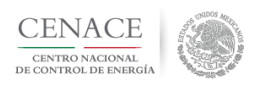

SAS Sistema de Administración de Subastas

▲ > SMP > Referencia bancaria

#### Referencia bancaria

| Pago por concepto de:    | Pago por solicitud de: | Estatus de pagos y descarga de líneas de captura |
|--------------------------|------------------------|--------------------------------------------------|
| Inscripción a la Subasta | Precalificación        | Consultar                                        |
| © 2017 - SAS             |                        |                                                  |

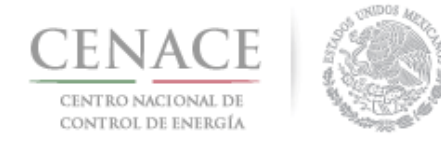

3.3.7.1 En la sección "Consultar" una "\*" en la columna "Pagado" indica que no se ha validado el pago, y al seleccionar el símbolo de la columna "Formato de pago" podrá descargar el formato de pago que ya ha sido generado

| CENTRO NACION<br>DE CONTROL DE EN |                                     | SAS Sistema  | de Adm | inistración de Su | ubastas             |
|-----------------------------------|-------------------------------------|--------------|--------|-------------------|---------------------|
| A > SMP > Refere                  | encia bancaria <b>&gt; Consulta</b> |              |        |                   |                     |
| Consult                           | a                                   |              |        |                   |                     |
| _                                 |                                     |              |        |                   |                     |
| Folio único                       | <b>D</b> :                          |              |        |                   |                     |
| Pago                              | Referencia bancaria                 | Total        | Pagado | Formato de pago   | Comprobante de pago |
| inscripción a la Su               | basta                               | \$33,510.01  | ~      | Ŧ                 | <u>*</u>            |
| Precalificación                   | de Ofertas de Venta                 | \$335,100.16 | ×      | Ŧ                 |                     |

3.3.7.2 Una " 🖍 " indica que ya se ha validado el pago, y una vez validado, puede descargar el comprobante de pago

| CENACE<br>CENTRO NACIONAL<br>DE CONTROL DE ENERGÍA |                     |              |        |                 | ubastas             |
|----------------------------------------------------|---------------------|--------------|--------|-----------------|---------------------|
| ♠ > <u>SMP</u> > <u>Referencia b</u>               | ancaria > Consulta  |              |        |                 |                     |
| Consulta                                           |                     |              |        |                 |                     |
| _                                                  |                     |              |        |                 |                     |
| Folio único:                                       |                     |              |        |                 |                     |
| Pago                                               | Referencia bancaria | Total        | Pagado | Formato de pago | Comprobante de pago |
| nscripción a la Subasta                            |                     | \$33,510.01  | 1      | Ŧ               | Ŧ                   |
| Precalificación de O                               | fertas de Venta     | \$335,100.16 | 1      | Ŧ               | Ŧ                   |

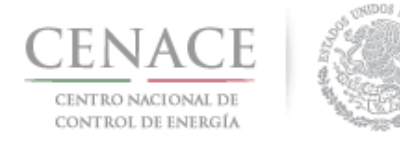

3.3.7.3 Al seleccionar el símbolo de la columna "Comprobante de pago", descargará el comprobante de pago

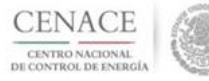

CENTRO NACIONAL DE CONTROL DE ENERGIA REFERENCIA DE PAGO - PRECALIFICACIÓN DE OFERTAS DE VENTA

| INFORMACIÓN CUENTA BANCARIA - PAGO EN VENTANILLA    |             |  |  |  |  |  |
|-----------------------------------------------------|-------------|--|--|--|--|--|
| Beneficiario: CENTRO NACIONAL DE CONTROL DE ENERGÍA |             |  |  |  |  |  |
| Número de Referencia:                               |             |  |  |  |  |  |
| Importe Total: \$335,100.16                         |             |  |  |  |  |  |
| Banco: Banco Santander (México) S.A.                |             |  |  |  |  |  |
| Convenio: 5516                                      |             |  |  |  |  |  |
| Cuenta:                                             | 65504692743 |  |  |  |  |  |

| INFORMACIÓN CUENTA BANCARIA - TRANSFERENCIA MISMO BANCO (SANTANDER) |                               |  |  |  |  |
|---------------------------------------------------------------------|-------------------------------|--|--|--|--|
| Beneficiario: CENTRO NACIONAL DE CONTROL DE ENERGÍA                 |                               |  |  |  |  |
| Número de Referencia:                                               |                               |  |  |  |  |
| Importe Total:                                                      | \$335,100.16                  |  |  |  |  |
| Banco:                                                              | Banco Santander (México) S.A. |  |  |  |  |
| Cuenta:                                                             | 65504692743                   |  |  |  |  |

| INFORMACIÓN CUENTA BANCARIA - TRANSFERENCIAS INTERBANCARIAS |                               |  |  |  |  |
|-------------------------------------------------------------|-------------------------------|--|--|--|--|
| Beneficiario: CENTRO NACIONAL DE CONTROL DE ENERGÍA         |                               |  |  |  |  |
| Número de Referencia:                                       |                               |  |  |  |  |
| Importe Total: \$335,100.16                                 |                               |  |  |  |  |
| Banco:                                                      | Banco Santander (México) S.A. |  |  |  |  |
| Cuenta CLABE:                                               | 014180655046927437            |  |  |  |  |

Campos en los cuales se ingresa la referencia de pago dependiendo cada banco - Referencia - Concepto - Motivo de pago - Concepto SPEI - Concepto SPEI - Concepto de pago - Referencia beneficiario

## 3.3.8 Para regresar al menú principal, seleccionar el campo "SMP" como se muestra en la siguiente figura

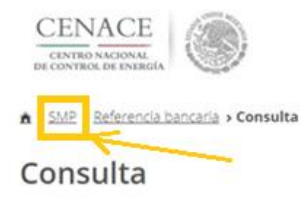

SAS Sistema de Administración de Subastas

#### Folio único:

| Pago                | Referencia bancaria   | Total        | Pagado | Formato de pago | Comprobante de pago |
|---------------------|-----------------------|--------------|--------|-----------------|---------------------|
| Inscripción a la Si | ubasta                | \$33,510.01  | ~      | Ŧ               | Ŧ                   |
| Precalificació      | n de Ofertas de Venta | \$335,100.16 | 1      | *               | Ŧ                   |

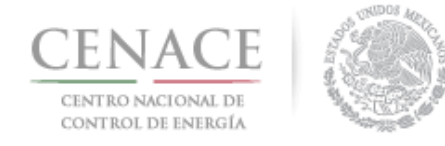

#### **CAPITULO 4 JUNTA DE ACLARACIONES**

4.1 Una vez validada la cuota de inscripción, podrá acceder a la sección de la Junta de Aclaraciones, seleccionando la opción "continuar" del icono correspondiente a la Junta de Aclaraciones.

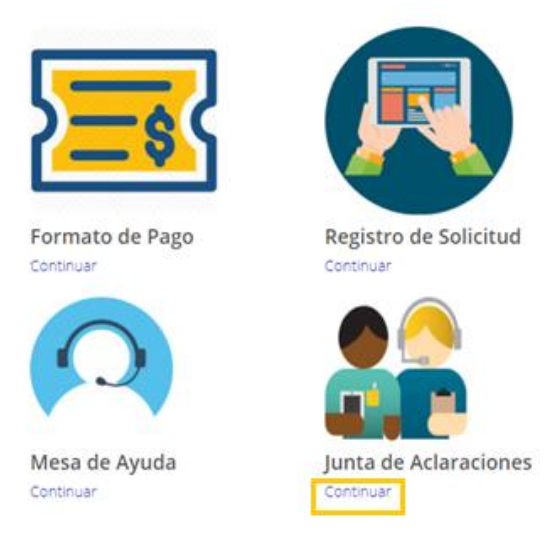

4.2 En el campo (1) "Selecciona una opción" seleccionar la Junta de Aclaraciones correspondiente; para agregar una pregunta respecto a las bases de licitación, presionar el botón (2) "Agregar Pregunta".

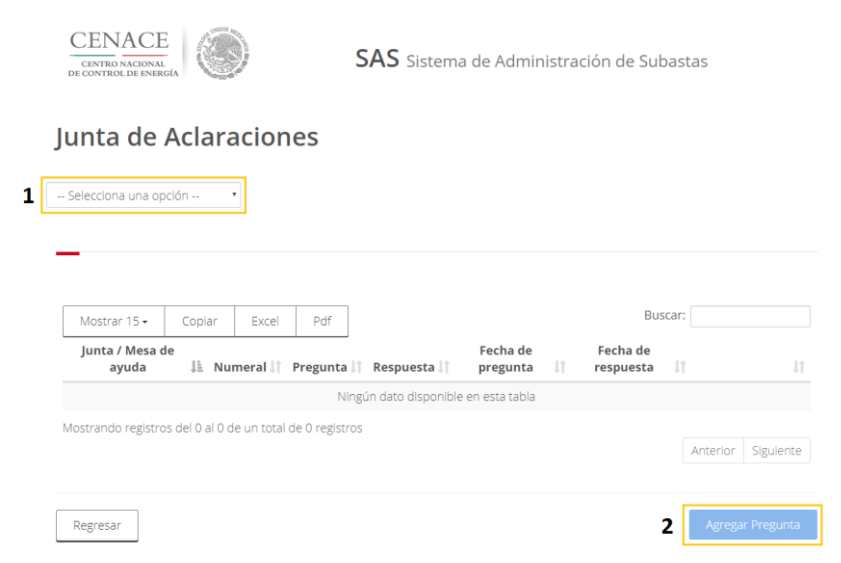

Los temas a tratar en la Junta de Aclaraciones serán los relacionados a las Bases de Licitación.

NOTA: Todas las imágenes del presente instructivo son exclusivamente con fines ilustrativos.

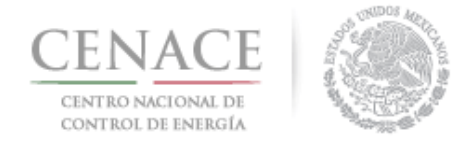

#### CAPITULO 5 REGISTRO DE SOLICITUD COMO COMPRADOR POTENCIAL

#### 5.1 Envío de Solicitud de Registro como Comprador Potencial y Anexos

5.1.1 Para emitir los Anexos, Documentos y Solicitud de Registro como Comprador Potencial, seleccionar la opción "Continuar" de la sección Registro de Solicitud.

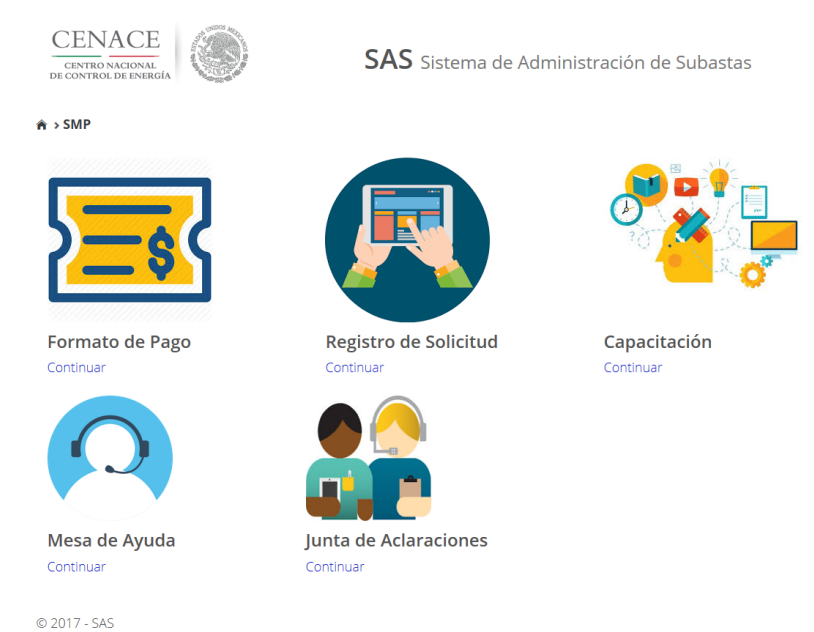

5.1.2 Una vez dentro de los Apartados del Comprador, seleccionar la opción Capacidad Legal

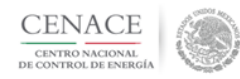

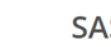

**SAS** Sistema de Administración de Subastas

♠ > SMP > Solicitud

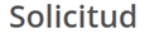

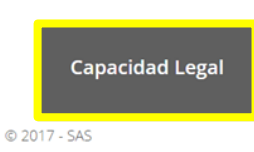

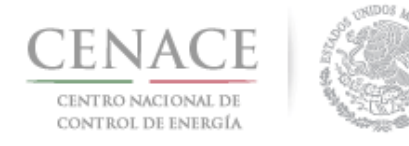

5.1.3 En el apartado de Capacidad Legal, se desplegará la lista de anexos listos para su descarga como se muestra en la siguiente imagen; seleccionar la opción "Descargar Formato" para iniciar la descarga automática.

#### Capacidad Legal

| Folio: SMP2017010032       Tipo: Ofertas de Compra         Anexos       Formatos de los Anexos       Carga de anexo FIRMADO y en PDF       Nombre del Eliminar Documento         III.3a       Medios de Comunicación <ul> <li>Descargar Formato</li> <li>Cargar Documento</li> <li>III.4</li> <li>Declaración de conflicto de Interes</li> <li>Descargar Formato</li> <li>Cargar Documento</li> <li>Interesados que no son Participantes del Mercado o Participantes del Mercado o Participantes del Mercado o Participantes del Mercado o Participantes del Mercado o Participantes del Mercado o Que desean agregar a un representante Legal</li> <li>Descargar Formato</li> <li>Cargar Documento</li> <li>IN.4</li> <li>Oferta vinculante e irrevocable</li> <li>Descargar Formato</li> <li>Cargar Documento</li> <li>Cargar Documento</li> <li>Recomprador</li> <li>Descargar Formato</li> <li>Cargar Documento</li> <li>Interesados que no son Participantes del Mercado o Participantes del Mercado o Participantes del Mercado a que desean agregar a un regresentante Legal</li> <li>Descargar Formato</li> <li>Cargar Documento</li> <li>IN.4</li> <li>Oferta de Compra</li> <li>Descargar Formato</li> <li>Cargar Documento</li> <li>Compromiso firma de Contratos</li> <li>Descargar Formato</li> <li>Cargar Documento</li> <li>Cargar Documento</li> <li>Interesados que no son Participantes del Mercado ne el SIM.</li> <li>Descargar Formato</li> <li>Cargar Documento</li> <li>Cargar Documento</li> <li>Compromiso firma de Contratos</li> <li>Descargar Formato</li> <li>Cargar Documento</li> <li>Cargar Documento</li> <li>Cargar Documento</li> <li>Cargar Documento</li> <li>Cargar Documento</li></ul> | Inforr | nación de la Solicitud                                 |   |                               |                                    |                                                     |                                         |
|----------------------------------------------------------------------------------------------------|--------|--------------------------------------------------------|---|-------------------------------|------------------------------------|-----------------------------------------------------|-----------------------------------------|
| Anexos       Some pescripción       Formatos de los Anexos       Carga de anexos FIRMADO y en PDF       Nombre del documento cargado Documento         III.3a       Medios de Comunicación       Descargar Formato       Cargar Documento       Iminar documento cargado Documento         III.4       Declaración de conflicto de interes       Descargar Formato       Cargar Documento       Aparecerá únicamente para los Interesados que no son Participantes del Mercado o Participantes del Mercado o Participantes del Mercado o Participantes del Mercado o Participantes del Mercado o Participantes del Mercado o Participantes del Mercado o Participantes del Mercado o Participantes del Mercado o Participantes del Mercado o en el SIM.         IV.1       Oferta vinculante e irrevocable Oferta de Compra       Descargar Formato       Cargar Documento         IV.2       Datos representante legal       Descargar Formato       Cargar Documento       Interesados que en os on Participantes del Mercado o Participantes del Mercado o Participantes del Mercado o Participantes del Mercado o Participantes del Mercado de Interesados que no son Participantes         IV.4       Oferta vinculante e irrevocable       Descargar Formato       Cargar Documento         IV.5       Compromiso firma de Contratos       Descargar Formato       Cargar Documento         IV.6       Aceptacion de la normatividad       Descargar Formato       Cargar Documento         IV.7       Compromiso de ser PM       Descargar Formato       Cargar Documento                                                                                                    | Folio: | SMP2017010032                                          | Т | <b>ipo:</b> Ofertas de Compra |                                    |                                                     |                                         |
| Anexo       Descripción       Formatos de los<br>Anexos       Carga de anexos<br>FIRMADO y en PDF       Nombre del<br>documento cargado       Eliminar<br>Documento         III.3a       Medios de Comunicación<br>Comprador       Descargar Formato       Cargar Documento       Aparecerá<br>únicamente para los<br>Interesados que no son Participantes<br>del Mercado o Participantes del<br>Mercado que desean agregar a un<br>registro de comprador         IV.1       Formato para la solicitud de<br>registro de comprador       Descargar Formato       Cargar Documento       Aparecerá<br>únicamente para los<br>Interesados que no son Participantes<br>del Mercado o Participantes del<br>Mercado que desean agregar a un<br>registrado en el SIM.         IV.4       Oferta vinculante e irrevocable<br>Oferta de Compra       Descargar Formato       Cargar Documento       Image: Simple comprador         IV.5       Compromiso firma de Contratos       Descargar Formato       Cargar Documento       Image: Simple comprador       Image: Simple comprador         IV.6       Aceptacion de la normatividad       Descargar Formato       Cargar Documento       Image: Simple comprador       El Anexo IV.10       Anexo IV.10         IV.8       Oferta Autonoma de compra       Descargar Formato       Cargar Documento       El Anexo IV.10       Anexo IV.10       Anexo IV.10       Anexo IV.10       Anexo IV.10       Anexo IV.10       Anexo IV.10       Anexo IV.10       Anexo IV.10       Anexo IV.10       Anexo IV.10       Anexo IV.10                                                                                                    | Anexo  | DS                                                     |   |                               |                                    |                                                     |                                         |
| III.3a       Medios de Comunicación       Descargar Formato       Cargar Documento         III.4       Declaración de conflicto de interes       Descargar Formato       Cargar Documento         IV.1       Formato para la solicitud de<br>registro de comprador       Descargar Formato       Cargar Documento         IV.2       Datos representante legal       Descargar Formato       Cargar Documento         IV.4       Oferta vinculante e irrevocable<br>Oferta de Compra       Descargar Formato       Cargar Documento         IV.5       Compromiso firma de Contratos       Descargar Formato       Cargar Documento         IV.6       Aceptacion de la normatividad       Descargar Formato       Cargar Documento         IV.7       Compromiso de ser PM       Descargar Formato       Cargar Documento         IV.8       Oferta Autonoma de compra       Descargar Formato       Cargar Documento         IV.8       Oferta Autonoma de compra       Descargar Formato       Cargar Documento         IV.8       Oferta Autonoma de compra       Descargar Formato       Cargar Documento         IV.8       Oferta Autonoma de compra       Descargar Formato       Cargar Documento         IV.8       Oferta Autonoma de compra       Descargar Formato       Cargar Documento       El Anexo IV.10 at infocamente para los interesentidad laral DM                                                                                                    | Anexo  | Descripción                                            |   | Formatos de los<br>Anexos     | Carga de anexo<br>FIRMADO y en PDF | Nombre del Elimina<br>documento cargado Documen     | ar<br>nto                               |
| III.4       Declaración de conflicto de interes<br>y transparencia       Descargar Formato       Cargar Documento         IV.1       Formato para la solicitud de<br>registro de comprador       Descargar Formato       Cargar Documento         IV.2       Datos representante legal       Descargar Formato       Cargar Documento         IV.4       Oferta vinculante e irrevocable<br>Oferta de Compra       Descargar Formato       Cargar Documento         IV.5       Compromiso firma de Contratos<br>Comprador Potencial       Descargar Formato       Cargar Documento         IV.6       Aceptacion de la normatividad       Descargar Formato       Cargar Documento         IV.7       Compromiso de ser PM       Descargar Formato       Cargar Documento         IV.8       Oferta Autonoma de compra       Descargar Formato       Cargar Documento         IV.7       Compromiso de ser PM       Descargar Formato       Cargar Documento         IV.8       Oferta Autonoma de compra       Descargar Formato       Cargar Documento         IV.8       Oferta Autonoma de compra       Descargar Formato       Cargar Documento         IV.8       Oferta Autonoma de compra       Descargar Formato       Cargar Documento         IV.8       Oferta Autonoma de compra       Descargar Formato       Cargar Documento       El Annexo IV.10 a         Vini                                                                                                    | III.3a | Medios de Comunicación<br>Comprador                    |   | Descargar Formato             | Cargar Documento                   |                                                     |                                         |
| IV.1       Formato para la solicitud de<br>registro de comprador       Descargar Formato       Cargar Documento       Interesados que no son Participantes<br>del Mercado o Participantes del<br>Mercado que desean agregar a un<br>representante Legal adicional al<br>registrado en el SIM.         IV.4       Oferta vinculante e irrevocable<br>Oferta de Compra       Descargar Formato       Cargar Documento         IV.5       Compromiso firma de Contratos<br>Comprador Potencial       Descargar Formato       Cargar Documento         IV.6       Aceptacion de la normatividad       Descargar Formato       Cargar Documento         IV.7       Compromiso de ser PM       Descargar Formato       Cargar Documento         IV.8       Oferta Autonoma de compra       Descargar Formato       Cargar Documento         IV.8       Oferta Autonoma de compra       Descargar Formato       Cargar Documento         IV.8       Oferta Autonoma de compra       Descargar Formato       Cargar Documento         IV.8       Oferta Autonoma de compra       Descargar Formato       Cargar Documento         IV.8       Oferta Autonoma de compra       Descargar Formato       Cargar Documento                                                                                                    | .4     | Declaración de conflicto de interes<br>y transparencia |   | Descargar Formato             | Cargar Documento                   | Aparecerá únicamente                                | para los                                |
| IV.2       Datos representante legal       Descargar Formato       Mercado que desean agregar a un representante Legal adicional al registrado en el SIM.         IV.4       Oferta vinculante e irrevocable Oferta de Compra       Descargar Formato       Cargar Documento         IV.5       Compromiso firma de Contratos Comprador Potencial       Descargar Formato       Cargar Documento         IV.6       Aceptacion de la normatividad       Descargar Formato       Cargar Documento         IV.7       Compromiso de ser PM       Descargar Formato       Cargar Documento         IV.8       Oferta Autonoma de compra       Descargar Formato       Cargar Documento         IV.8       Oferta Autonoma de compra       Descargar Formato       Cargar Documento         IV.8       Oferta Autonoma de compra       Descargar Formato       Cargar Documento                                                                                                    | IV.1   | Formato para la solicitud de<br>registro de comprador  |   | Descargar Formato             | Cargar Documento                   | Interesados que no son Pa<br>del Mercado o Particip | antes del                               |
| IV.4       Oferta vinculante e irrevocable       Descargar Formato       Cargar Documento         IV.5       Compromiso firma de Contratos       Descargar Formato       Cargar Documento         IV.6       Aceptacion de la normatividad       Descargar Formato       Cargar Documento         IV.7       Compromiso de ser PM       Descargar Formato       Cargar Documento         IV.8       Oferta Autonoma de compra       Descargar Formato       Cargar Documento         IV.8       Oferta Autonoma de compra       Descargar Formato       Cargar Documento                                                                                                    | IV.2   | Datos representante legal                              |   | Descargar Formato             |                                    | Mercado que desean agr<br>representante Legal ad    | egar a un<br>icional al                 |
| IV.5       Compromiso firma de Contratos       Descargar Formato       Cargar Documento         IV.6       Aceptacion de la normatividad       Descargar Formato       Cargar Documento         IV.7       Compromiso de ser PM       Descargar Formato       Cargar Documento         IV.8       Oferta Autonoma de compra       Descargar Formato       Cargar Documento         IV.8       Oferta Autonoma de compra       Descargar Formato       Cargar Documento                                                                                                    | IV.4   | Oferta vinculante e irrevocable<br>Oferta de Compra    |   | Descargar Formato             | Cargar Documento                   | registrado en el SIM.                               |                                         |
| IV.6       Aceptacion de la normatividad       Descargar Formato       Cargar Documento         IV.7       Compromiso de ser PM       Descargar Formato       Cargar Documento         IV.8       Oferta Autonoma de compra       Descargar Formato       Cargar Documento         IV.8       Oferta Autonoma de compra       Descargar Formato       Cargar Documento         IV.8       Oferta Autonoma de compra       Descargar Formato       Cargar Documento                                                                                                    | IV.5   | Compromiso firma de Contratos<br>Comprador Potencial   |   | Descargar Formato             | Cargar Documento                   |                                                     |                                         |
| IV.7       Compromiso de ser PM       Descargar Formato       Cargar Documento         IV.8       Oferta Autonoma de compra       Descargar Formato       Cargar Documento         IV.8       Oferta Autonoma de compra       Descargar Formato       Cargar Documento         IV.8       Oferta Autonoma de compra       Descargar Formato       Cargar Documento         IV.9       Oferta Autonoma de compra       Descargar Formato       Cargar Documento                                                                                                    | IV.6   | Aceptacion de la normatividad                          |   | Descargar Formato             | Cargar Documento                   |                                                     |                                         |
| IV.8 Oferta Autonoma de compra Descargar Formato Cargar Documento El Anexo IV.10 a                                                                                                    | IV.7   | Compromiso de ser PM                                   |   | Descargar Formato             | Cargar Documento                   |                                                     |                                         |
|                                                                                                    | IV.8   | Oferta Autonoma de compra                              |   | Descargar Formato             | Cargar Documento                   | El Anexo                                            | IV.10 aparece                           |
| W10       Pointato para acreditar capacidad regarition       Descargar Formato       Interesados       que         Participantes del Met       Participantes del Met                                                                                                    | IV.10  | Formato para acreditar capacidad legal PM              |   | Descargar Formato             | Cargar Documento                   | únicament<br>Interesado<br>Participant              | e para le<br>s que se<br>es del Mercado |
| IV.11 Solvencia Moral Descargar Formato Cargar Documento                                                                                                    | IV.11  | Solvencia Moral                                        |   | Descargar Formato             | Cargar Documento                   |                                                     |                                         |

NOTA: El nombre de los archivos que suba serán cambiados según los estándares del numeral al que hace referencia.

Regresar

os Representante Lega

© 2017 - SAS

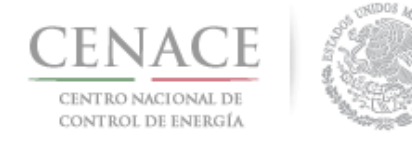

5.1.4 En el caso del Anexo IV.2 cuando el Interesado no es Participante del Mercado seleccionar 🔳 para proporcionar los datos completos del Representante Legal utilizado para registrarse en el Sistema de Administración de Subastas.

#### Capacidad Legal

| Inform | nación de la Solicitud                                 |   |                               |                                    |                                 |                       |
|--------|--------------------------------------------------------|---|-------------------------------|------------------------------------|---------------------------------|-----------------------|
| Folio: | SMP2017010032                                          | т | <b>ipo:</b> Ofertas de Compra |                                    |                                 |                       |
|        |                                                        |   |                               |                                    |                                 |                       |
| Anexo  | 0S                                                     |   |                               |                                    |                                 |                       |
| Anexo  | Descripción                                            |   | Formatos de los<br>Anexos     | Carga de anexo<br>FIRMADO y en PDF | Nombre del<br>documento cargado | Eliminar<br>Documento |
| III.3a | Medios de Comunicación<br>Comprador                    |   | Descargar Formato             | Cargar Documento                   |                                 |                       |
| 111.4  | Declaración de conflicto de interes<br>y transparencia |   | Descargar Formato             | Cargar Documento                   |                                 |                       |
| IV.1   | Formato para la solicitud de<br>registro de comprador  |   | Descargar Formato             | Cargar Documento                   |                                 |                       |
| IV.2   | Datos representante legal                              |   | Descargar Formato             | Cargar Documento                   |                                 |                       |

5.1.5 Se desplegará una ventana emergente en la cual se deberán proporcionar los datos requeridos, una vez proporcionados seleccionar "Actualizar"

|                         | Datos del Representante |
|-------------------------|-------------------------|
| The de Deserves         |                         |
|                         |                         |
| Numero de Documento     |                         |
| Fecha de Emisión        |                         |
| DD/MM/YYYY HH:mm        |                         |
| Nombre del notario ant  | e quien se otorgó       |
| País donde se otorgó el | instrumento             |
|                         |                         |
|                         |                         |
|                         |                         |

| Actualizar |
|------------|
|            |

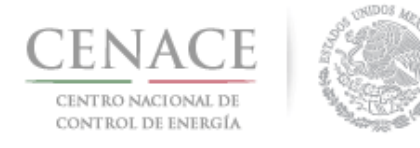

5.1.6 Presionar el botón de "Descargar Formato" para obtener el anexo correspondiente.

#### Capacidad Legal

| Inform | nación de la Solicitud                                 |   |                                |                                    |                                 |                       |
|--------|--------------------------------------------------------|---|--------------------------------|------------------------------------|---------------------------------|-----------------------|
| Folio: | SMP2017010032                                          | 1 | <b>Fipo:</b> Ofertas de Compra |                                    |                                 |                       |
|        |                                                        |   |                                |                                    |                                 |                       |
| Anexo  | DS                                                     |   |                                |                                    |                                 |                       |
| Anexo  | Descripción                                            |   | Formatos de los<br>Anexos      | Carga de anexo<br>FIRMADO y en PDF | Nombre del<br>documento cargado | Eliminar<br>Documento |
| III.3a | Medios de Comunicación<br>Comprador                    |   | Descargar Formato              | Cargar Documento                   |                                 |                       |
| 111.4  | Declaración de conflicto de interes<br>y transparencia |   | Descargar Formato              | Cargar Documento                   |                                 |                       |
| IV.1   | Formato para la solicitud de<br>registro de comprador  |   | Descargar Formato              | Cargar Documento                   |                                 |                       |
|        |                                                        |   |                                |                                    |                                 |                       |

5.1.7 Se desplegará una ventana emergente en la cual se podrá seleccionar el Representante o Representantes Legales que firmarán el Anexo correspondiente; en primera instancia solo aparecerá el Representante Legal utilizado para registrarse en el Sistema de Administración de Subastas, en el caso de los Interesados que son Participantes del Mercado se desplegará además del Representante Legal utilizado para registrarse en el SAS todos los participantes que haya registrado ante el CENACE, si se desea agregar un Representante Legal Adicional deberá dirigirse al Subapartado de Representante Legal.

| List                             | ado de Representantes                                                         |    |
|----------------------------------|-------------------------------------------------------------------------------|----|
| Nota: Para agregar repres        | sentantes legales adicionales dirigirse al apartado de<br>Representante Legal |    |
| Nombre<br>Nombre Paterno Materno | Correo<br>correo-part-comp@dominio.com                                        |    |
|                                  | Cancelar Descargar Format                                                     | to |

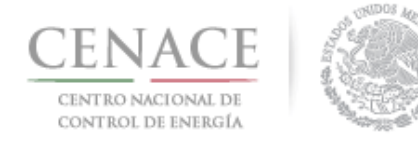

5.1.7.1 Para agregar un Representante Legal Adicional, seleccionar "Representante Legal" para ingresar al Subapartado de Representante Legal.

| inculante e irrevocable<br>le Compra     | Descargar Formato | Editar Documento | SMP2017010052-              |   |
|------------------------------------------|-------------------|------------------|-----------------------------|---|
|                                          |                   | Caltar Documento | IV.4.pdf                    |   |
| miso firma de Contratos<br>dor Potencial | Descargar Formato | Editar Documento | SMP2017010052-<br>IV.5.pdf  | × |
| ion de la normatividad                   | Descargar Formato | Editar Documento | SMP2017010052-<br>IV.6.pdf  | × |
| miso de ser PM                           | Descargar Formato | Editar Documento | SMP2017010052-<br>IV.7.pdf  | × |
| utonoma de compra                        | Descargar Formato | Editar Documento | SMP2017010052-<br>IV.8.pdf  | × |
| o para acreditar<br>ad legal PM          | Descargar Formato | Editar Documento | SMP2017010052-<br>IV.10.pdf | × |
| a Moral                                  | Descargar Formato | Editar Documento | SMP2017010052-<br>IV.11.pdf | × |
|                                          |                   |                  |                             |   |
|                                          |                   |                  |                             |   |

NOTA: El nombre de los archivos que suba serán cambiados según los estándares del numeral al que hace referencia.

| Regresar     | Documentos Probatorios | Representante Legal |
|--------------|------------------------|---------------------|
|              |                        |                     |
| © 2017 - SAS |                        |                     |

5.1.7.2 Ya en el subapartado de Representante Legal, se desplegará (a) en caso de los Interesados Participantes del Mercado, los Representantes Legales ya registrados en el Sistema de Información de Mercado; (b) en caso de los Interesados No Participantes del Mercado únicamente se mostrará el Representante Legal utilizado para Registrarse en el Sistema de Administración de Subastas.

| Represent              | ante Legal                   |                         |        |
|------------------------|------------------------------|-------------------------|--------|
| _                      |                              |                         |        |
| Información de la      | Solicitud                    |                         |        |
| Folio: SMP20170100     | 044                          | Tipo: Ofertas de Compra |        |
| Lista de Represer      | itantes Legales              |                         |        |
| Nombre                 | Correo                       | Tipo de Documento       | Número |
| Nombre Paterno Materno | correo-part-comp@dominio.con | Carta Poder             | 125255 |
|                        |                              |                         |        |
| Regresar Agr           | egar Representante Legal     |                         |        |
| © 2017 - SAS           |                              |                         |        |

Página 32

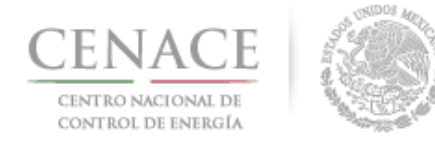

5.1.7.3 Para Agregar un Representante Legal seleccionar "Agregar Representante Legal"

#### **Representante Legal**

| Información de        | la Solicitud                |                         |        |
|-----------------------|-----------------------------|-------------------------|--------|
| Folio: SMP201701      | 0044                        | Tipo: Ofertas de Compra |        |
| Lista de Represe      | entantes Legales            |                         |        |
| Nombre                | Correo                      | Tipo de Documento       | Número |
| Nombre Paterno Matern | no correo-part-comp@dominio | .com Carta Poder        |        |
|                       |                             |                         |        |
| Regresar              | gregar Representante Le     | gal                     |        |
| © 2017 - SAS          |                             |                         |        |

5.1.7.4 Se desplegará una ventana emergente, en la cual se pedirán los datos respecto al Representante Legal que se quiere agregar, una vez terminado de llenar los campos de los datos del Representante Legal, seleccionar "Agregar".

| Agre                                                    | gar Nuevo Representanto            | e Legal                      |                       |
|---------------------------------------------------------|------------------------------------|------------------------------|-----------------------|
|                                                         |                                    |                              |                       |
| Nombre del Representa                                   | nte Legal                          |                              |                       |
|                                                         |                                    |                              |                       |
| Domicilio del Represent                                 | ante Legal                         |                              |                       |
| Codigo Postal del<br>Representante Legal                | Entidad del<br>Representante Legal | Telefono del<br>Representant | e Legal               |
|                                                         |                                    |                              |                       |
|                                                         |                                    |                              |                       |
| Correo del Representan                                  | te Legal                           |                              |                       |
| Correo del Representan                                  | te Legal                           |                              |                       |
| Correo del Representan<br>Internationality de Documento | te Legal<br>Numero del Documento   | Fecha de Emis                | sión                  |
| Correo del Representan<br>Tipo de Documento             | te Legal<br>Numero del Documento   | Fecha de Emis                | <b>ión</b><br>HH:mm   |
| Correo del Representan<br>Tipo de Documento<br>Notario  | te Legal Numero del Documento Pais | Fecha de Emis                | sión<br>HH:mm         |
| Correo del Representant<br>Tipo de Documento<br>Notario | Numero del Documento Pais          | Fecha de Emis                | <b>sión</b><br>HH:mm  |
| Correo del Representan<br>Tipo de Documento<br>Notario  | te Legal Numero del Documento Pais | Fecha de Emis                | s <b>ión</b><br>HH:mm |
| Correo del Representan<br>Tipo de Documento<br>Notario  | te Legal Numero del Documento Pais | Fecha de Emis                | iión<br>HH:mm         |
| Correo del Representant                                 | te Legal Numero del Documento Pais | Fecha de Emis                | sión<br>HH:mm         |

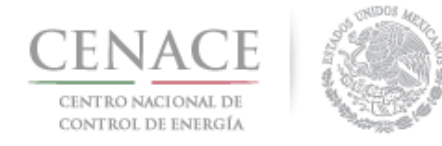

## 5.1.7.5 Después de agregar un Representante Legal adicional se anexará a la lista de Representante Legal

| Represe             | entante Legal                        |                     |        |   |
|---------------------|--------------------------------------|---------------------|--------|---|
|                     |                                      |                     |        |   |
| Información c       | de la Solicitud                      |                     |        |   |
| Folio: SMP2017      | 7010044 <b>Tipo</b>                  | : Ofertas de Compra |        |   |
| Lista de Repre      | esentantes Legales                   |                     |        |   |
| Nombre              | Correo                               | Tipo de Documento   | Número |   |
| Nombre Paterno Mate | erno correo-part-comp@dominio.com    | <b>•</b> •          | 1 🕇 🕹  | ß |
| Nombre Paterno Mate | erno -> correo-part-comp@dominio.com | • • ·               | 2 🕇 🖡  | C |
|                     |                                      |                     |        |   |
|                     |                                      |                     |        |   |
|                     |                                      |                     |        |   |
| Regresar            | Agregar Representante Legal          |                     |        |   |

5.1.7.6 Si se han agregado más representantes legales al seleccionar "Descargar Formato" (figura.1) el menú de selección de representantes desplegado en la ventana emergente se amplía (figura 2), en la ventana emergente se puede uno o mas Representantes Legales para firmar el anexo correspondiente, ya seleccionados desde la ventana emergente seleccionar "Descargar Formato".

| Colp   |                                                        |   |                               |                                    |                                 |                       |
|--------|--------------------------------------------------------|---|-------------------------------|------------------------------------|---------------------------------|-----------------------|
|        |                                                        |   |                               |                                    |                                 |                       |
| Inform | nación de la Solicitud                                 |   |                               |                                    |                                 |                       |
| Folio: | SMP2017010032                                          | т | <b>ipo:</b> Ofertas de Compra |                                    |                                 |                       |
|        |                                                        |   |                               |                                    |                                 |                       |
| Anexo  | DS                                                     |   |                               |                                    |                                 |                       |
| Anexo  | Descripción                                            |   | Formatos de los<br>Anexos     | Carga de anexo<br>FIRMADO y en PDF | Nombre del<br>documento cargado | Eliminar<br>Documento |
| III.3a | Medios de Comunicación<br>Comprador                    |   | Descargar Formato             | Cargar Documento                   |                                 |                       |
| 111.4  | Declaración de conflicto de interes<br>y transparencia |   | Descargar Formato             | Cargar Documento                   | (Figura                         | 1)                    |
|        |                                                        |   |                               |                                    | Ingula                          |                       |
| IV.1   | Formato para la solicitud de<br>registro de comprador  |   | Descargar Formato             | Cargar Documento                   |                                 |                       |

#### **Capacidad Legal**

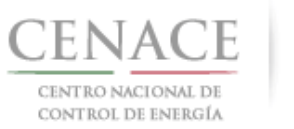

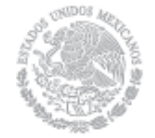

| Listado                                   | o de Representantes                                                     |       |
|-------------------------------------------|-------------------------------------------------------------------------|-------|
|                                           |                                                                         |       |
| <b>Nota:</b> Para agregar representa<br>R | antes legales adicionales dirigirse al apartado c<br>epresentante Legal | le    |
| Nombre                                    | Correo                                                                  |       |
| Nombre Paterno Materno                    | correo-part-comp@dominio.com                                            |       |
| Representante 1                           | representante1@dominio.com                                              |       |
| Representante 2                           | representante2@dominio.com                                              |       |
| (Figura 2)                                | Cancelar Descargar Fo                                                   | rmato |

5.1.8 Una vez descargado el anexo, firmado y escaneado, presionar el botón "Cargar Documento".

| Cap                     | acidad Legai                                                                                                    |   |                                                       |                                                                     |                                 |                       |
|-------------------------|----------------------------------------------------------------------------------------------------|---|-------------------------------------------------------|---------------------------------------------------------------------|---------------------------------|-----------------------|
|                         |                                                                                                    |   |                                                       |                                                                     |                                 |                       |
| Inform                  | nación de la Solicitud                                                                                                    |   |                                                       |                                                                     |                                 |                       |
| Folio:                  | SMP2017010032                                                                                                    | т | <b>ipo:</b> Ofertas de Compra                         |                                                                     |                                 |                       |
|                         |                                                                                                    |   |                                                       |                                                                     |                                 |                       |
| Anexo                   | 05                                                                                                    |   |                                                       |                                                                     |                                 |                       |
| Anexo                   | Descripción                                                                                                    |   | Formatos de los<br>Anexos                             | Carga de anexo<br>FIRMADO y en PDF                                  | Nombre del<br>documento cargado | Eliminar<br>Documento |
|                         |                                                                                                    |   |                                                       |                                                                     | -                               |                       |
| III.3a                  | Medios de Comunicación<br>Comprador                                                                                                    |   | Descargar Formato                                     | Cargar Documento                                                    |                                 |                       |
| III.3a<br>III.4         | Medios de Comunicación<br>Comprador<br>Declaración de conflicto de interes<br>y transparencia                                                          |   | Descargar Formato                                     | Cargar Documento                                                    |                                 |                       |
| III.3a<br>III.4<br>IV.1 | Medios de Comunicación<br>Comprador<br>Declaración de conflicto de interes<br>y transparencia<br>Formato para la solicitud de<br>registro de comprador |   | Descargar Formato Descargar Formato Descargar Formato | Cargar Documento Cargar Documento Cargar Documento Cargar Documento |                                 |                       |

#### Capacidad

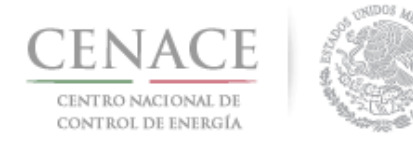

5.1.9 Cuando se selecciona la opción de "Cargar Documento" se abrirá una ventana emergente en la cual se debe seleccionar la opción de (1) "Seleccionar archivo" el cual desplegará el explorador de archivos para seleccionar los anexos llenados y firmados, una vez seleccionado, seleccionar la opción de (2) "Cargar", realizar el procedimiento para todos los anexos.

| Agregar An                                                                                                | ехо                   |               |
|----------------------------------------------------------------------------------------------------|-----------------------|---------------|
| <b>Anexo</b><br>III.3a Medios de Comunicación Comp<br>(1) <mark>Seleccionar archivo</mark> Ningún archivo | rador<br>seleccionado |               |
|                                                                                                    | Cancelar              | (2)<br>Cargar |

5.1.10 Una vez cargado el Anexo no deberá mostrarse el campo de "Nombre del documento cargado" vacío (Es importante señalar que el documento seleccionado para cargar es renombrado por el Sistema. El procedimiento deberá de ser realizado para cada uno de los Anexos.

| Сар    | aciuau Legai                                           |   |                               |                                    |                                 |                      |                                      |
|--------|--------------------------------------------------------|---|-------------------------------|------------------------------------|---------------------------------|----------------------|--------------------------------------|
| Inforn | nación de la Solicitud                                 |   |                               |                                    |                                 |                      |                                      |
| Folio: | SMP2017010032                                          | Т | <b>ipo:</b> Ofertas de Compra |                                    |                                 |                      |                                      |
| Anexo  | S                                                      |   |                               |                                    |                                 |                      |                                      |
| Anexo  | Descripción                                            |   | Formatos de los<br>Anexos     | Carga de anexo<br>FIRMADO y en PDF | Nombre del<br>documento cargado | Eliminar<br>Document | El nombre del archivo                |
| III.3a | Medios de Comunicación<br>Comprador                    |   | Descargar Formato             | Editar Documento                   | SMP2017010052-<br>III.3a.pdf    |                      | es renombrado<br>automáticamente por |
| 111.4  | Declaración de conflicto de interes<br>y transparencia |   | Descargar Formato             | Editar Documento                   | SMP2017010052-<br>III.4.pdf     | ×                    | el sistema                           |
| IV.1   | Formato para la solicitud de<br>registro de comprador  |   | Descargar Formato             | Editar Documento                   | SMP2017010052-<br>IV.1.pdf      | ×                    |                                      |
| IV.2   | Formato para presentar la Oferta<br>de Compra          |   | Descargar Formato             | Editar Documento                   | SMP2017010052-<br>IV.2.pdf      | ×                    |                                      |

#### Canacidad Legal

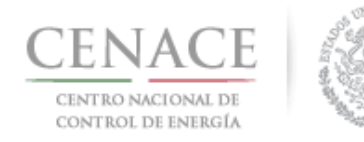

5.1.11 En el caso del Anexo IV.10 "Formato para acreditar capacidad legal PM" seleccionar el botón <a>[</a> antes de realizar la descarga del Formato, aparecerá una ventana emergente en la cual se tendrá que llenar al menos una o todas de las opciones desplegadas.

| IV.4  | Oferta vinculante e irrevocable<br>Oferta de Compra  | Descargar Formato | Editar Documento | SMP2017010052-<br>IV.4.pdf  | × |
|-------|------------------------------------------------------|-------------------|------------------|-----------------------------|---|
| IV.5  | Compromiso firma de Contratos<br>Comprador Potencial | Descargar Formato | Editar Documento | SMP2017010052-<br>IV.5.pdf  | × |
| IV.6  | Aceptacion de la normatividad                        | Descargar Formato | Editar Documento | SMP2017010052-<br>IV.6.pdf  | × |
| IV.7  | Compromiso de ser PM                                 | Descargar Formato | Editar Documento | SMP2017010052-<br>IV.7.pdf  | × |
| IV.8  | Oferta Autonoma de compra                            | Descargar Formato | Editar Documento | SMP2017010052-<br>IV.8.pdf  | × |
| IV.10 | Formato para acreditar<br>capacidad legal PM         | Descargar Formato | Editar Documento | SMP2017010052-<br>IV.10.pdf | × |
| IV.11 | Solvencia Moral                                      | Descargar Formato | Editar Documento | SMP2017010052-<br>IV.11.pdf | × |
|       |                                                      |                   |                  |                             |   |
|       |                                                      |                   |                  |                             |   |

NOTA: El nombre de los archivos que suba serán cambiados según los estándares del numeral al que hace referencia.

| Regresar     | Documentos Probatorios | Representante Legal |
|--------------|------------------------|---------------------|
|              |                        |                     |
| © 2017 - SAS |                        |                     |

5.1.12 En la (1) ventana emergente seleccionar alguna o más opciones y llenar los campos requeridos, (2) Documento, (3) Poder notarial o nombramiento, (4) Identificación Oficial y (5) Registro Federal de Contribuyentes, ya concluida la captura de datos seleccionar "Actualizar".

| Acreditación Documentos                 |
|-----------------------------------------|
| Documento Poder notarial o nombramiento |
| □ Identificación Oficial                |
| Registro Federal de Contribuyentes      |
|                                         |
| Cancelar Actualizar                     |

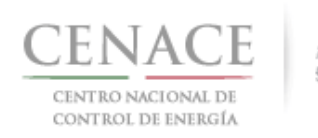

| Acro                               | editación Do     | umentos              |               |
|------------------------------------|------------------|----------------------|---------------|
|                                    |                  |                      |               |
| Lov Decrete e Acta Constit         | utiva            |                      |               |
| Ley, Decreto o Acta Constit        | utiva            |                      |               |
| Número de Acto                     |                  | Fecha                |               |
|                                    |                  | 18/10/               | 2017          |
| Leyenda Nombre de Se               | ervidor Público, | Notario Público, Cor | redor Público |
| Por Ante                           |                  |                      |               |
| Ciudad                             | I                | ais                  |               |
|                                    |                  |                      |               |
|                                    |                  |                      |               |
| E Poder Hotanai o Homoramiento     |                  |                      |               |
| ldentificación Oficial             |                  |                      |               |
| Registro Federal de Contribuyentes |                  |                      |               |
|                                    | (2)              |                      |               |
|                                    |                  |                      |               |
|                                    |                  | Cancelar             | Actualizar    |

| Ad                                                                | creditación Documento       | DS                        |
|-------------------------------------------------------------------|-----------------------------|---------------------------|
| Documento Poder notarial o nombramiento Lev. Decreto o Acta Consi | titutiva                    |                           |
|                                                                   |                             |                           |
| Número de Acto                                                    |                             | Fecha                     |
|                                                                   |                             | DD/MM/YYYY HH:mm          |
| Leyenda     Nombre de       Por     Ante                          | Servidor Público, Notario F | Público, Corredor Público |
| Ciudad                                                            | Pais                        |                           |
| ldentificación Oficial                                            |                             |                           |
| Registro Federal de Contribuyentes                                | (3)                         |                           |
|                                                                   |                             | Cancelar Actualizar       |

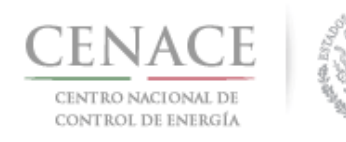

| Ad                                                                                                    | creditación Documentos |                   |
|----------------------------------------------------------------------------------------------------|------------------------|-------------------|
| Documento  Poder notarial o nombramiento  Identificación Oficial  Registro Federal de Contribuyentes  Número de Registro | (4)                    |                   |
|                                                                                                    | Car                    | ncelar Actualizar |

5.1.13 Una vez que se han cargado todos los anexos, se deberá ingresar al subapartado de Documentos Probatorios para comenzar la carga de Documentos, seleccionar "Documentos Probatorios" para ingresar al Subapartado.

| IV.4  | Oferta vinculante e irrevocable<br>Oferta de Compra  | Descargar Formato | Editar Documento | SMP2017010052-<br>IV.4.pdf  | × |
|-------|------------------------------------------------------|-------------------|------------------|-----------------------------|---|
| IV.5  | Compromiso firma de Contratos<br>Comprador Potencial | Descargar Formato | Editar Documento | SMP2017010052-<br>IV.5.pdf  | × |
| IV.6  | Aceptacion de la normatividad                        | Descargar Formato | Editar Documento | SMP2017010052-<br>IV.6.pdf  | × |
| I∨.7  | Compromiso de ser PM                                 | Descargar Formato | Editar Documento | SMP2017010052-<br>IV.7.pdf  | × |
| IV.8  | Oferta Autonoma de compra                            | Descargar Formato | Editar Documento | SMP2017010052-<br>IV.8.pdf  | × |
| IV.10 | Formato para acreditar<br>capacidad legal PM         | Descargar Formato | Editar Documento | SMP2017010052-<br>IV.10.pdf | × |
| IV.11 | Solvencia Moral                                      | Descargar Formato | Editar Documento | SMP2017010052-<br>IV.11.pdf | × |
|       |                                                      |                   |                  |                             |   |

NOTA: El nombre de los archivos que suba serán cambiados según los estándares del numeral al que hace referencia.

Regresar Documentos Probatorios Representante Legal

© 2017 - SAS

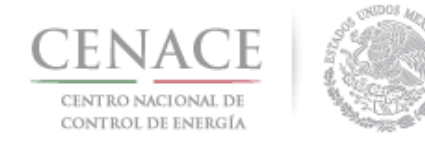

#### 5.2 Carga y Envío de los Documentos Probatorios

5.2.1 Una vez que se ha ingresado al subapartado de documentos probatorios, se desplegará la lista de dichos Documentos, si el Interesado ya está registrado como un Participante del MEM deberá llenar únicamente el documento probatorio DCP.1 y sólo si se ha agregado algún Representante Legal, deberá llenar los documentos probatorios DPC.5 y DCP.6; en caso de que el Interesado no sea Participante del MEM, estará obligado a presentar todos los documentos probatorios requeridos.

| Informa   | Información de la Solicitud                                                                       |                        |                                 |                       |  |  |
|-----------|---------------------------------------------------------------------------------------------------|------------------------|---------------------------------|-----------------------|--|--|
| Folio: SM | IP2017010055 Tipo: Ofertas de C                                                                   | ompra                  |                                 |                       |  |  |
|           |                                                                                                   |                        |                                 |                       |  |  |
| Docume    | entos Probatorios                                                                                 |                        |                                 |                       |  |  |
| Requisito | Descripción                                                                                       | Carga de<br>Documento  | Nombre del<br>documento cargado | Eliminar<br>Documento |  |  |
| DPC.1     | Comprobante de pago emitido por concepto de Cuota<br>Inscripción a la Subasta de Mediano Plazo    | de Cargar Documento    |                                 |                       |  |  |
| DPC.2     | Comprobante de pago emitido por concepto de Evalua<br>de Solicitud como Comprador Potencial       | Cargar Documento       |                                 |                       |  |  |
| DPC.3     | Documento que acredite la existencia legal                                                        | Cargar Documento       |                                 |                       |  |  |
| DPC.4     | Documento que acredita que el objeto social este acor<br>las actividades a realizar en la subasta | de a Cargar Documento  |                                 |                       |  |  |
| DPC.5 🕈   | Documento que acredite la personalidad del Represen<br>Legal                                      | tante Cargar Documento |                                 |                       |  |  |
| DPC.6 🚺   | Copia de la credencial para votar                                                                 | Cargar Documento       |                                 |                       |  |  |
| DPC.7     | Copia del Registro Federal de Contribuyentes                                                      | Cargar Documento       |                                 |                       |  |  |
|           |                                                                                                   |                        |                                 |                       |  |  |

#### 5.2.2 Seleccionar "Cargar Documento" para seleccionar el documento correspondiente.

| Informa   | ción de la Solicitud                                                                                  |                       |                                 |                       |
|-----------|----------------------------------------------------------------------------------------------------|-----------------------|---------------------------------|-----------------------|
| Folio: SM | P2017010055 Tipo: Ofertas de Compra                                                                   |                       |                                 |                       |
| Docume    | entos Probatorios                                                                                     |                       |                                 |                       |
| Requisito | Descripción                                                                                           | Carga de<br>Documento | Nombre del<br>documento cargado | Eliminar<br>Documento |
| DPC.1     | Comprobante de pago emitido por concepto de Cuota de<br>Inscripción a la Subasta de Mediano Plazo     | Cargar Documento      |                                 |                       |
| DPC.2     | Comprobante de pago emitido por concepto de Evaluación<br>de Solicitud como Comprador Potencial       | Cargar Documento      |                                 |                       |
| DPC.3     | Documento que acredite la existencia legal                                                            | Cargar Documento      |                                 |                       |
| DPC.4     | Documento que acredita que el objeto social este acorde a<br>las actividades a realizar en la subasta | Cargar Documento      |                                 |                       |
| DPC.5 🕖   | Documento que acredite la personalidad del Representante<br>Legal                                     | Cargar Documento      |                                 |                       |
| DPC.6 🚺   | Copia de la credencial para votar                                                                     | Cargar Documento      |                                 |                       |
| DPC.7     | Copia del Registro Federal de Contribuyentes                                                          | Cargar Documento      |                                 |                       |
|           |                                                                                                    |                       |                                 |                       |

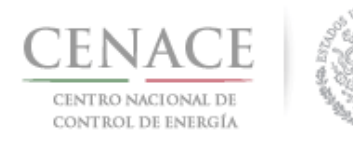

5.2.3 En caso de que se agregue más de un Representante Legal se deberá anexar en el mismo archivo, los Documentos Probatorios de cada Representante Legal adicional, esto aplica para los Documentos Probatorios DCP.5 y DCP.6.

|                                                                 | DPC 3                            | Documento que acredit                                            | e la existencia legal                               | Cargar Documento |  |
|-----------------------------------------------------------------|----------------------------------|------------------------------------------------------------------|-----------------------------------------------------|------------------|--|
| Es necesario cargar<br>personalidad legal j<br>registrados.     | los documento<br>para cada uno e | os probatorios que acrediten la<br>de los representantes legales | que el objeto social este acorde a<br>en la subasta | Cargar Documento |  |
|                                                                 | DPC.5 🕣                          | Documento que acredit<br>Legal                                   | e la personalidad del Representante                 | Cargar Documento |  |
|                                                                 | DPC.6 🕖                          | Copia de la credencial p                                         | ara votar                                           | Cargar Documento |  |
|                                                                 | DPC.7                            | Copia del Registro Fede                                          | al de Contribuyentes                                | Cargar Documento |  |
|                                                                 |                                  |                                                                  |                                                     |                  |  |
|                                                                 |                                  |                                                                  |                                                     |                  |  |
|                                                                 | DPC.3                            | Documento que acredite                                           | la existencia legal                                 | Cargar Documento |  |
|                                                                 | DPC.4                            | Documento que acredita<br>las actividades a realizar.            | que el objeto social este acorde a<br>en la subasta | Cargar Documento |  |
| Es necesario cargar lo<br>personalidad legal pa<br>registrados. | s documentos<br>ira cada uno de  | probatorios que acrediten la<br>e los representantes legales     | la personalidad del Representante                   | Cargar Documento |  |
|                                                                 | DPC.6 🕖                          | Copia de la credencial pa                                        | ra votar                                            | Cargar Documento |  |
|                                                                 | DPC.7                            | Copia del Registro Federa                                        | al de Contribuyentes                                | Cargar Documento |  |
|                                                                 |                                  |                                                                  |                                                     |                  |  |

5.2.4 Presionar "Seleccionar archivo" para elegir el archivo correspondiente y enseguida seleccionar "Cargar"

| Agregar Documento Probatorio                                                                            |  |  |  |  |  |
|----------------------------------------------------------------------------------------------------|--|--|--|--|--|
| Requisito                                                                                               |  |  |  |  |  |
| DPC.1 Comprobante de pago emitido por concepto de Cuota<br>de Inscripción a la Subasta de Mediano Plazo |  |  |  |  |  |
| Seleccionar archivo Ningún archivo seleccionado                                                         |  |  |  |  |  |
|                                                                                                    |  |  |  |  |  |
| Cancelar Cargar                                                                                         |  |  |  |  |  |

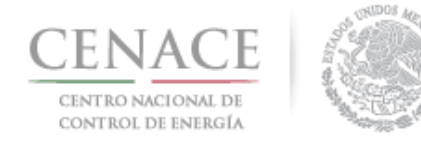

5.2.5 Es posible editar, seleccionar "Editar Documento" o eliminar el documento, seleccionar 😫 en caso de haber subido un archivo erróneo; ya concluido el cargado de los Documentos Probatorios, seleccionar "Anexos Legales" para regresar al Apartado de Capacidad Legal.

| DPC.1 | Comprobante de pago emitido por concepto de Cuota de<br>Inscripción a la Subasta de Mediano Plazo  | Editar Documento | SMP2017010048-<br>DPC.1.pdf |   |
|-------|----------------------------------------------------------------------------------------------------|------------------|-----------------------------|---|
| DPC.2 | Comprobante de pago emitido por concepto de Evaluación de<br>Solicitud como Comprador Potencial    | Editar Documento | SMP2017010048-<br>DPC.2.pdf | × |
| DPC.3 | Documento que acredite la existencia legal                                                         | Editar Documento | SMP2017010048-<br>DPC.3.pdf | × |
| DPC.4 | Documento que acredita que el objeto social este acorde a las actividades a realizar en la subasta | Editar Documento | SMP2017010048-<br>DPC.4.pdf | × |
| DPC.5 | Documento que acredite la personalidad del Representante Legal                                     | Editar Documento | SMP2017010048-<br>DPC.5.pdf | × |
| DPC.6 | Copia de la credencial para votar                                                                  | Editar Documento | SMP2017010048-<br>DPC.6.pdf | × |
| DPC.7 | Copia del Registro Federal de Contribuyentes                                                       | Editar Documento | SMP2017010048-<br>DPC.7.pdf | × |
|       |                                                                                                    |                  |                             |   |
|       |                                                                                                    |                  |                             |   |
|       |                                                                                                    |                  |                             |   |

NOTA: El nombre de los archivos que suba serán cambiados según los estándares del numeral al que hace referencia.

Regresar Anexos Legales

#### 5.3 Envío de Carga de Documentos y Solicitud de Registro como Comprador Potencial

5.3.1 Una vez que se han subido los anexos legales, los documentos probatorios, seleccionar "Concluir Carga de Documentos", en el apartado de Capacidad Legal.

| IV.4  | Oferta vinculante e irrevocable<br>Oferta de Compra  | Descargar Formato | Editar Documento | SMP2017010052-<br>IV.4.pdf  | × |
|-------|------------------------------------------------------|-------------------|------------------|-----------------------------|---|
| IV.5  | Compromiso firma de Contratos<br>Comprador Potencial | Descargar Formato | Editar Documento | SMP2017010052-<br>IV.5.pdf  | × |
| IV.6  | Aceptacion de la normatividad                        | Descargar Formato | Editar Documento | SMP2017010052-<br>IV.6.pdf  | × |
| IV.7  | Compromiso de ser PM                                 | Descargar Formato | Editar Documento | SMP2017010052-<br>IV.7.pdf  | × |
| IV.8  | Oferta Autonoma de compra                            | Descargar Formato | Editar Documento | SMP2017010052-<br>IV.8.pdf  | × |
| IV.10 | Formato para acreditar capacidad                     | Descargar Formato | Editar Documento | SMP2017010052-<br>IV.10.pdf | × |
| IV.11 | Solvencia Moral                                      | Descargar Formato | Editar Documento | SMP2017010052-<br>IV.11.pdf | × |
|       |                                                      |                   |                  |                             |   |
|       |                                                      |                   |                  |                             |   |

NOTA: El nombre de los archivos que suba serán cambiados según los estándares del numeral al que hace referencia.

|--|

Concluir Carga de Documentos

© 2017 - SAS

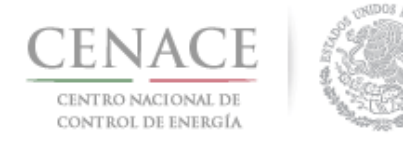

5.3.2 Ya que se ha seleccionado "Concluir Carga de Documentos" se desplegará una ventana emergente en el cual indicara la conclusión de la carga de documento y una leyenda que indica "La solicitud de registro como comprador potencial será enviada automáticamente y no podrá ser modificada", en seguida seleccionar aceptar para concluir.

| Capacidad Legal                                                                                                    |
|----------------------------------------------------------------------------------------------------|
| Se concluirá la carga de documentos.<br>La solicitud de registro como comprador potencial será<br>enviada automáticamente y no podrá ser modificada. |
| Cancelar                                                                                                    |

5.3.3 Una vez concluida la Carga de Documentos se desplegará un mensaje y se enviara por correo electrónico un Acuse de Recibo.

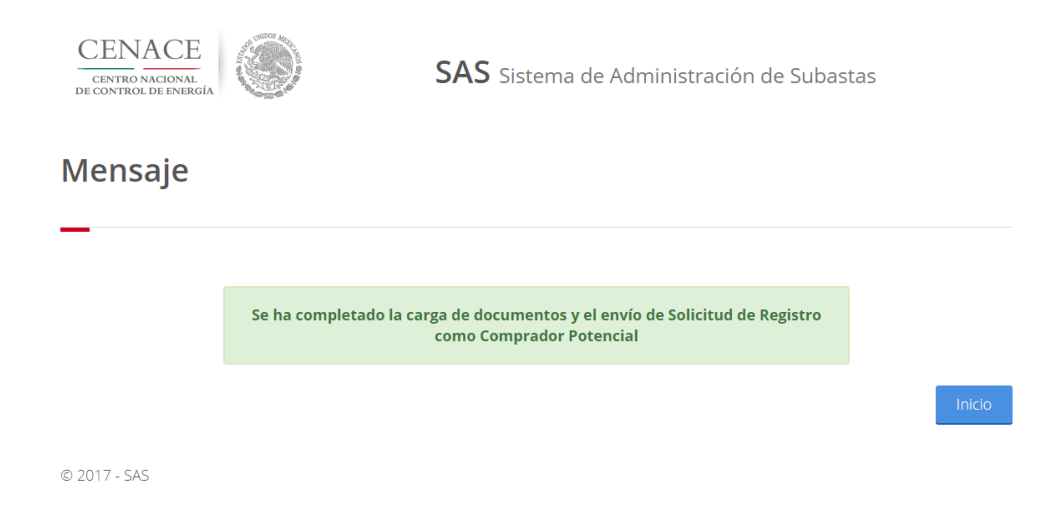

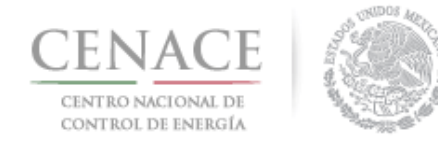

#### **CAPITULO 6 INFORMACIÓN COMPLEMENTARIA**

#### 6.1 Apartado de Información Complementaria

6.1.1 En caso de que durante la evaluación por parte de CENACE de las solicitudes de registro como Comprador Potencial, surgiera un requerimiento de información complementaria, se notificará al interesado.

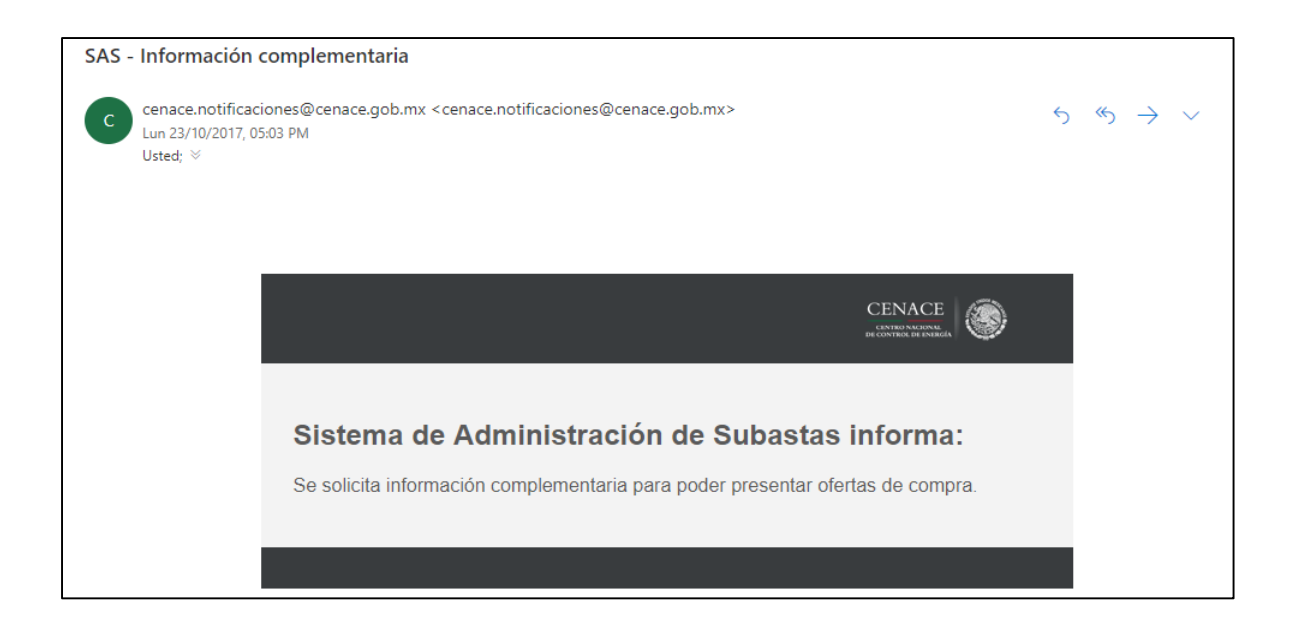

6.1.2 En los Apartados del Comprador seleccionar "Información Complementaria" para ingresar en el apartado respectivo.

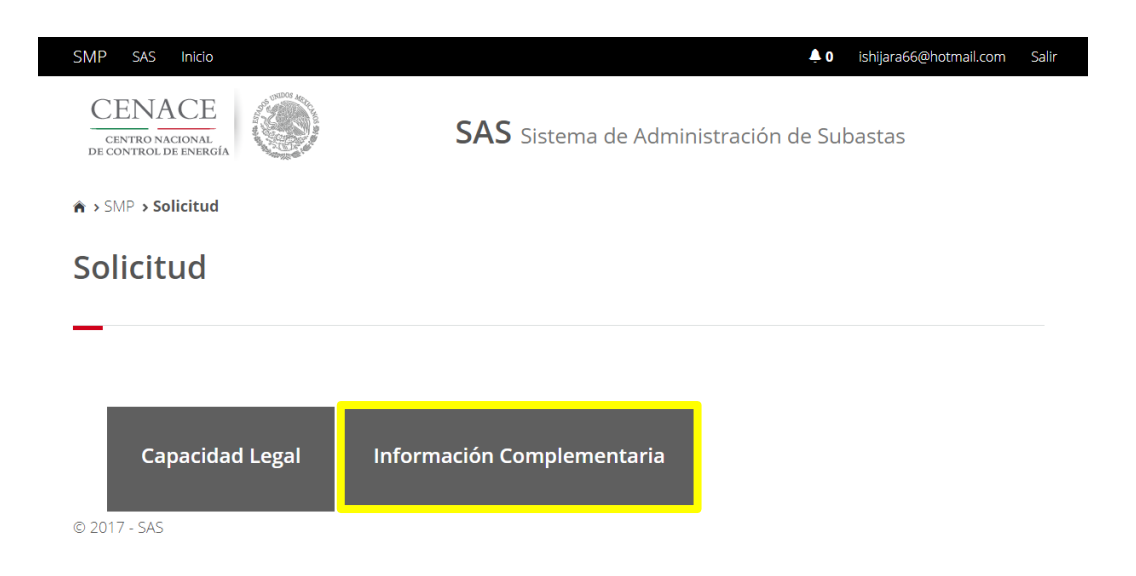

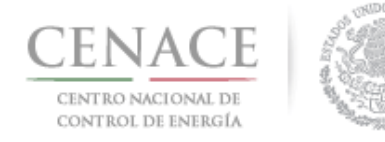

6.1.3 Una vez ingresado en el Apartado de Información Complementaria, se desplegará el listado de los documentos los cuales se requiere la Información Complementaria, se podrá descargar nuevamente el anexo generado en el Apartado de Capacidad Legal (1), para seleccionar el archivo solventado deberá seleccionar (2) "Editar Documento", (3) se puede descargar el archivo enviado previamente el cual motivó el requerimiento de Información Complementaria, la línea roja quiere decir que aún no se han realizado cambios al documento.

#### Información Complementaria

| olio: SM     | IP2017010044 Tipo: Ofertas de Compra                                                                  | 3                     |                                       |                                    |
|--------------|----------------------------------------------------------------------------------------------------|-----------------------|---------------------------------------|------------------------------------|
| nforma       | ición Complementaria                                                                                  |                       |                                       |                                    |
| Anexo        | Descripción                                                                                           |                       | Carga de anexo<br>FIRMADO y en<br>PDF | Nombre del<br>documento<br>cargado |
| DPC.4        | Documento que acredita que el objeto social este acorde a<br>las actividades a realizar en la subasta |                       | Editar Documento                      | 3 SMP201701003<br>DPC.4.pdf        |
| 11.4         | Declaración de conflicto de interes y transparencia                                                   | 1 Descargar Formato 2 | Editar Documento                      | SMP201701003<br>III.4.pdf          |
| V.11         | Solvencia Moral                                                                                       | Descargar Formato     | Editar Documento                      | SMP201701003<br>IV.11.pdf          |
| V.4          | Oferta vinculante e irrevocable Oferta de Compra                                                      | Descargar Formato     | Editar Documento                      | 1003<br>IV.4.pdf                   |
| V.7          | Compromiso de ser PM                                                                                  | Descargar Formato     | Editar Documento                      | SMP201701003<br>IV.7.pdf           |
| IV.4<br>IV.7 | Oferta vinculante e irrevocable Oferta de Compra<br>Compromiso de ser PM                              | Descargar Formato     | Editar Documento                      | SMP201701<br>IV.7.pc               |

6.1.4 Una vez que se ha seleccionado "Editar Documento" se desplegará una ventana emergente, donde se deberá seleccionar el archivo con la información solventada, presionar "Seleccionar archivo", y enseguida seleccionar "Aceptar".

| <b>inexo</b><br>I.2 Manifestación de constitució |                         |     |  |
|--------------------------------------------------|-------------------------|-----|--|
| 1.2 Manifestación de constitució                 |                         | 15  |  |
|                                                  | in de SPE (persona mora | al) |  |
| eleccionar archive:                              |                         |     |  |
| Seleccional archivo Ningun ar                    | chivo seleccionado      |     |  |
| Observaciones                                    |                         |     |  |
|                                                  |                         |     |  |

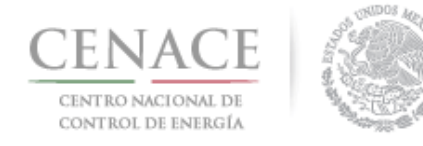

6.1.5 Una vez que se han solventado la información de todos los archivos que fueron motivo del requisito de Información Complementaria, es decir que han sido editados y que la línea de indicación ya no aparece, seleccionar "Enviar Información Complementaria".

#### Información Complementaria

| olio: SM | P2017010044 <b>Tipo:</b> Ofertas de Compra                                                            |                                       |                                    |
|----------|----------------------------------------------------------------------------------------------------|---------------------------------------|------------------------------------|
| nforma   | ción Complementaria                                                                                   |                                       |                                    |
| Anexo    | Descripción                                                                                           | Carga de anexo<br>FIRMADO y en<br>PDF | Nombre del<br>documento<br>cargado |
| DPC.4    | Documento que acredita que el objeto social este acorde a<br>las actividades a realizar en la subasta | Editar Documento                      | SMP2017010033<br>DPC.4.pdf         |
| 111.4    | Declaración de conflicto de interes y transparencia                                                   | Editar Documento                      | SMP2017010033<br>III.4.pdf         |
| IV.11    | Solvencia Moral                                                                                       | Editar Documento                      | 0033                               |
| IV.4     | Oferta vinculante e irrevocable Oferta de Compra                                                      | Editar Documento                      | SMP2017010033<br>IV.4.pdf          |
| IV.7     | Compromiso de ser PM                                                                                  | Editar Documento                      | SMP2017010033<br>IV.7.pdf          |
|          |                                                                                                    |                                       |                                    |

6.1.6 Se desplegará una ventana emergente, en el cual se indica que, 'Al presionar el botón de "Aceptar" la información complementaria NO podrá ser modificada posteriormente', seleccionar "Aceptar".

|   | Enviar información complementaria                                                                               |
|---|----------------------------------------------------------------------------------------------------|
| - | Al presionar el botón de <b>"Aceptar"</b> la información complementaria NO podrán ser modificada posteriormente |
|   | Cancelar Aceptar                                                                                                |

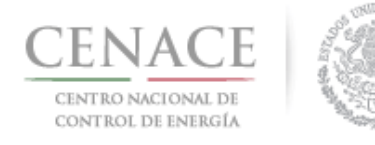

6.1.6 Una vez concluida la Carga de Información Complementaria se desplegará un mensaje y se enviara en Acuse de recibido referente a la Información Complementaria por correo electrónico.

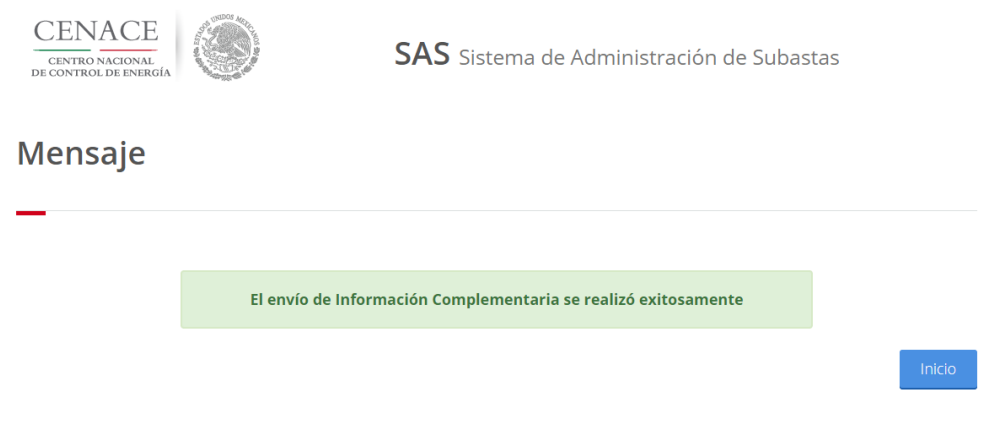

© 2017 - SAS

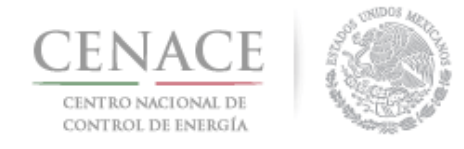

#### CAPITULO 7 CAPTURA DE PARÁMETROS Y ENVÍO DE OFERTAS DE COMPRA

#### 7.1 Captura de parámetros para las Ofertas de Compra de Potencia

7.1.1 Una vez habilitado los botones para la captura de parámetros de Oferta de Compra, seleccionamos "Ofertas de Compra de Potencia".

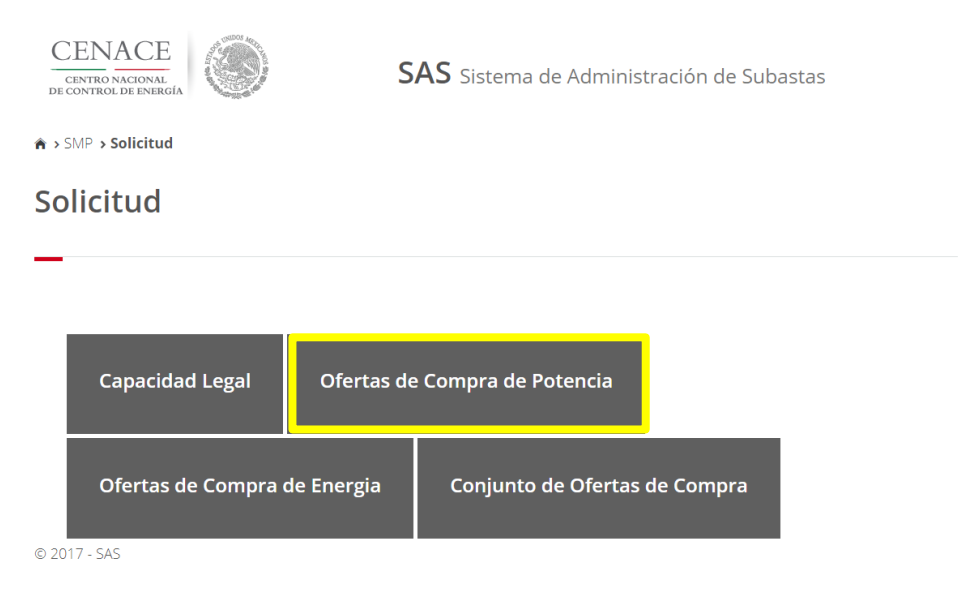

7.1.2 Ya en el apartado de Ofertas de Compra de Potencia, seleccionamos "Agregar" para comenzar a capturar los parámetros de las Ofertas de Compra de Potencia.

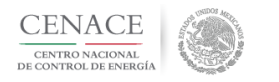

**SAS** Sistema de Administración de Subastas

♠ > SMP > Solicitud > Oferta de Compra de Potencia

#### Oferta de Compra de Potencia

| Información de la Solicitud |     |                         |                                         |                                                     |
|-----------------------------|-----|-------------------------|-----------------------------------------|-----------------------------------------------------|
| Folio: SMP2017010044        |     | Tipo: Ofertas de Compra |                                         |                                                     |
| De Potencia                 |     |                         |                                         |                                                     |
| #Folio de Oferta            | Año | Zona de Potencia        | Cantidad total a<br>Comprar<br>(MW/año) | Precio preliminar<br>máximo (\$ M.N.<br>por MW/año) |
|                             |     |                         |                                         | Agregar                                             |

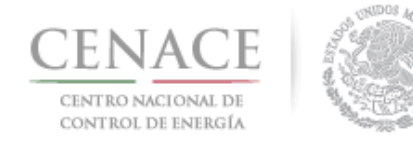

7.1.3 Se desplegará una ventana emergente (1) en donde se podrá comenzar a realizar la captura de parámetros de Ofertas de Compra de Potencia, donde se tendrá que seleccionar (2) El Año de Contrato de Producto, (3) Zona de Potencia, (4) Cantidad en MW/año y el (5) Precio preliminar máximo en \$/MW año, una vez concluida la selección de parámetros para esa oferta seleccionar (5) "Guardar".

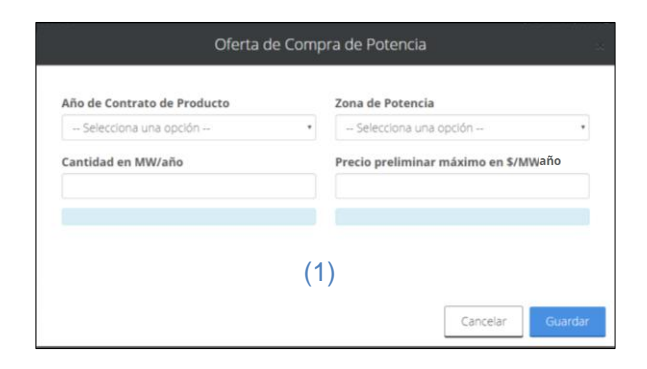

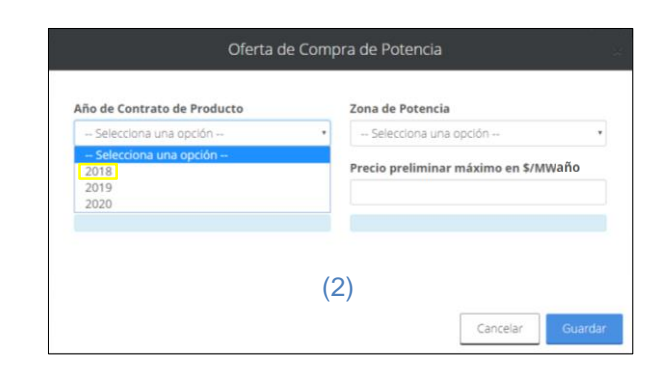

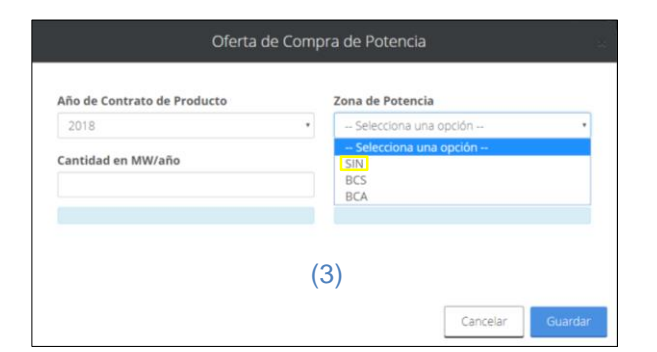

| Año de Contrato de Producto |   | Zona de Potencia                   |    |
|-----------------------------|---|------------------------------------|----|
| 2018                        | • | SIN                                |    |
| Cantidad en MW/año          |   | Precio preliminar máximo en \$/MWa | ño |
| 50                          |   |                                    |    |
| CINCUENTA MW/año            |   |                                    |    |
|                             |   |                                    |    |

| Año de Contrato de Producto |   | Zona de Potencia                      |
|-----------------------------|---|---------------------------------------|
| 2018                        | ٠ | SIN                                   |
| Cantidad en MW/año          |   | Precio preliminar máximo en \$/MW año |
| 50.0000                     |   | 450000.0000                           |
| CINCUENTA MW/año            |   | CUATROCIENTOS CINCUENTA MIL \$/MW     |
|                             |   |                                       |

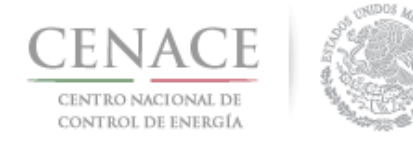

7.1.4 Una vez guardados los parámetros de la Oferta de Compra se mostrará la oferta capturada con su número de folio en el Apartado de Ofertas de Compra; si se desea agregar otra oferta seleccionar "Agregar" y se deberá de repetir el proceso del numeral 6.1.3.

| Información de la Solicitud |      |                         |                                         |                                                     |            |
|-----------------------------|------|-------------------------|-----------------------------------------|-----------------------------------------------------|------------|
| Folio: SMP2017010055        |      | Tipo: Ofertas de Compra |                                         |                                                     |            |
| De Potoncia                 |      |                         |                                         |                                                     |            |
| De Polencia                 |      |                         |                                         |                                                     |            |
| #Folio de Oferta            | Año  | Zona de Potencia        | Cantidad total a<br>Comprar<br>(MW/año) | Precio preliminar<br>máximo (\$ M.N.<br>por MW/año) |            |
| SMP2017010055-CP-0001       | 2018 | SIN                     | 50.0000                                 | 450000                                              | <b>e</b> × |
|                             |      |                         |                                         | A                                                   | gregar     |
|                             |      |                         |                                         |                                                     |            |
| Regresar                    |      |                         |                                         |                                                     |            |

© 2017 - SAS

#### 7.2 Captura de parámetros para las Ofertas de Compra de Energía

7.2.1 Seleccionamos "Ofertas de Compra de Energía" para comenzar con la captura de parámetros de las Ofertas de Compra de Energía

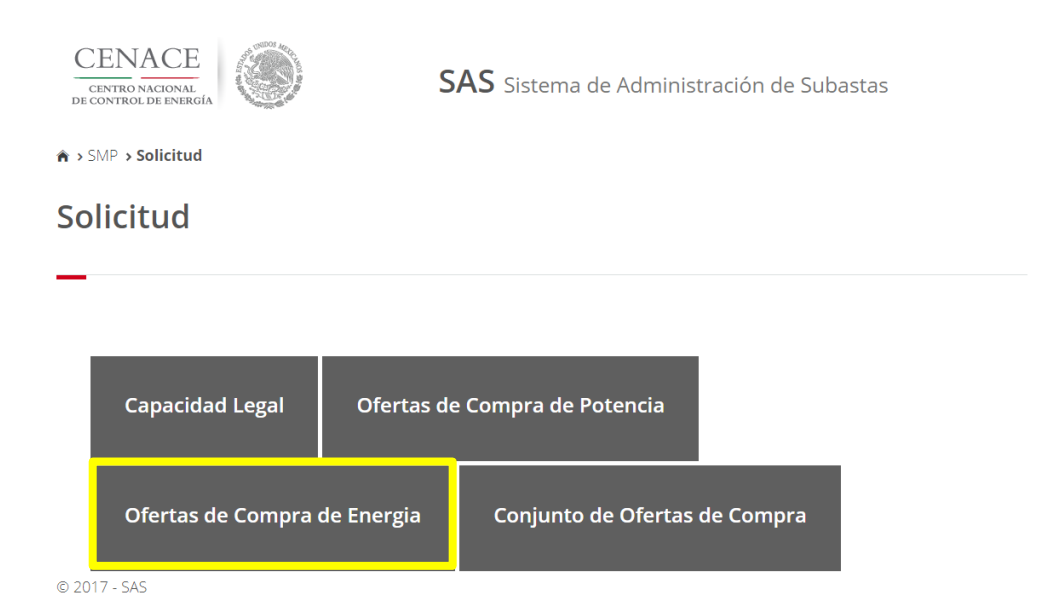

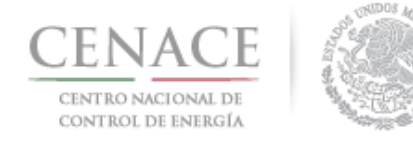

7.2.2 Seleccionamos "Agregar" para comenzar con la captura de parámetros de las Ofertas de Compra en el Apartado de Ofertas de Compra de Energía.

#### Oferta de Compra de Energía

| Información de la Solicitud |     |                           |                       |                 |                                                  |
|-----------------------------|-----|---------------------------|-----------------------|-----------------|--------------------------------------------------|
| Folio: SMP2017010044        |     | Tipo: Ofertas de Cor      | npra                  |                 |                                                  |
| De Energia                  |     |                           |                       |                 |                                                  |
| #Folio de Oferta            | Año | Zona de Carga<br>Agrupada | Bloque<br>de<br>Carga | % de la Demanda | Precio preliminar<br>máximo (\$ M.N.<br>por MWh) |
|                             |     |                           |                       |                 | Agregar                                          |
| Regresar<br>© 2017 - SAS    |     |                           |                       |                 |                                                  |

7.2.3 Se desplegará una ventana emergente (1) en donde se podrá comenzar a realizar la captura de parámetros de Ofertas de Compra de Energía, donde tendrá que seleccionare (2) El Año de Contrato de Producto, (3) Zona de Carga Agrupada, (4) El Bloque de Carga ,el (5) Porcentaje de la Demanda Total del Sistema Interconectado de la Zona de Carga Agrupada y Bloque de Carga correspondiente (6) Precio preliminar máximo en \$/MWh, una vez concluida la selección de parámetros para esa oferta seleccionar (6) "Guardar".

| Año de Contrato de Producto                   | Zona de Carga Agrupada    | Bloque de Carga           |
|-----------------------------------------------|---------------------------|---------------------------|
| Selecciona una opción 🔹                       | Selecciona una opción - 🔹 | Selecciona una opción · 🔹 |
| Agrupada y Bloque de Carga<br>Correspondiente | Larga                     |                           |
| 0.0000                                        |                           |                           |
|                                               | (1)                       |                           |

| Ano de contrato de Producto                                      | zona de C     | arga Agrupada       | Bioque de Carga         |
|------------------------------------------------------------------|---------------|---------------------|-------------------------|
| Selecciona una opción •                                          | Selecci       | iona una opción - 🔹 | Selecciona una opción · |
| Selecciona una opción<br>2018<br>2019<br>2020<br>Correspondiente | tema<br>Carga | Precio prelim       | inar máximo en \$/MWh   |
| 0.0000                                                           |               |                     |                         |
|                                                                  |               |                     |                         |
|                                                                  |               |                     |                         |
|                                                                  |               |                     |                         |

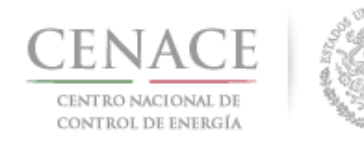

#### Instructivo de uso del Sitio SMP-1/2017 02 de noviembre de 2017

| 2018 *                                                                                                    | Selecciona una opción · •                                                                                    | Selecciona una opción · · |
|----------------------------------------------------------------------------------------------------|----------------------------------------------------------------------------------------------------|---------------------------|
| % De la Demanda Total del Siste<br>Interconectado de la Zona de Ca<br>Agrupada y Bloque de Carga<br>Correspondiente | Selecciona una opción<br>Zona Bacalar<br>Zona Chapala<br>Zona del Cobre<br>Zona Fundidora<br>Zona Montebello | ninar máximo en \$/MWh    |
| 0.000                                                                                                    | Zona Tepozteco<br>Zona Bufadora<br>Zona Ulloa                                                                |                           |

|                                                         |                | ipaua       | Bloque de Carga         |
|---------------------------------------------------------|----------------|-------------|-------------------------|
| •                                                       | Zona Tepozteco | •           | Selecciona una opción · |
| ectado de la Zona de<br>a y Bloque de Carga<br>ondiente | Carga          | cio prenimi | INTERMEDIA<br>PUNTA     |
|                                                         |                |             |                         |
|                                                         |                |             |                         |
|                                                         |                |             |                         |

| Ano de Contrato                              | de Producto | Zona de Carga Agri | upada         | Bloque de Carg | a |
|----------------------------------------------|-------------|--------------------|---------------|----------------|---|
| 2018                                         |             | Zona Tepozteco     | BASE          | *              |   |
| Agrupada y Bloq<br>Correspondiente<br>5.0000 | ue de Carga |                    |               |                |   |
| CINCO PORCIENTO                              |             | Q                  | UNIENTOS \$/M | Wh             |   |
|                                              |             |                    |               |                |   |

| Año de Contrato                                         | de Producto                 | Zona de Carga | Agrupada       | Bloque de Carga | 3 |
|---------------------------------------------------------|-----------------------------|---------------|----------------|-----------------|---|
| 2018                                                    |                             | Zona Tepoztei | co •           | BASE            |   |
| Interconectado d<br>Agrupada y Bloqu<br>Correspondiente | e la Zona de<br>1e de Carga | Carga         | 500.0000       |                 |   |
| CINCO PORCIENTO                                         |                             |               | QUINIENTOS \$/ | wh              |   |
|                                                         |                             |               |                |                 |   |

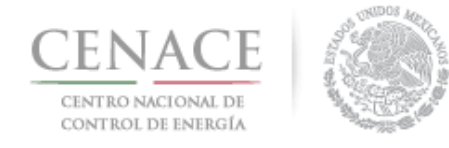

7.2.4 Una vez guardados los parámetros de la Oferta de Compra se mostrará la oferta capturada con su número de folio en el Apartado de Ofertas de Compra; si se desea agregar otra oferta seleccionar "Agregar" y se deberá de repetir el proceso del numeral 6.2.3.

#### Oferta de Compra de Energía

| Información de la Solicitud |      |                           |                       |                 |                                                  |        |
|-----------------------------|------|---------------------------|-----------------------|-----------------|--------------------------------------------------|--------|
| Folio: SMP2017010055        |      | Tipo: Ofertas de Cor      | mpra                  |                 |                                                  |        |
|                             |      |                           |                       |                 |                                                  |        |
| De Energía                  |      |                           |                       |                 |                                                  |        |
| #Folio de Oferta            | Año  | Zona de Carga<br>Agrupada | Bloque<br>de<br>Carga | % de la Demanda | Precio preliminar<br>máximo (\$ M.N.<br>por MWh) |        |
| SMP2017010055-CE-0002       | 2018 | Zona Tepozteco            | BASE                  | 5.0000          | 500                                              | 6 ×    |
|                             |      |                           |                       |                 | A                                                | gregar |
|                             |      |                           |                       |                 |                                                  |        |
| Regresar                    |      |                           |                       |                 |                                                  |        |

© 2017 - SAS

#### 7.3 Envío de las Ofertas de Venta

7.3.1 Una vez realizada la captura de parámetros de Oferta de Compra, seleccionamos "Conjunto de Ofertas de Compra" para ingresar a este Apartado en donde se encontrará la lista de las Ofertas de Compra de Potencia y Energía para posteriormente enviar las ofertas.

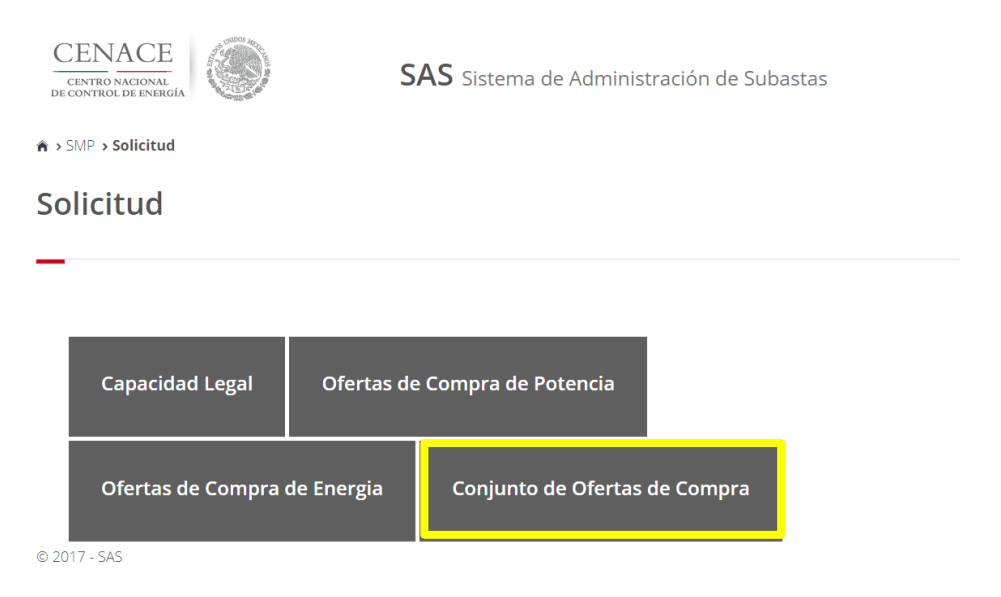

7.3.2 En el Apartado de Conjunto de Ofertas de Compras se muestra, se podrá definir la prioridad de las Ofertas de Compra esto con el propósito de dar preferencia a aquellas ofertas, en caso de que las Garantías de Seriedad no cubran alguna o algunas de las Ofertas de Compra tanto de Potencia como de Energía.

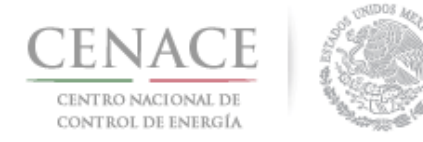

#### Conjunto de Ofertas de Compra

| Información de la S        | Solicitud |      |                                              |                                                     |                                                             |                                                                     |                                                |                                                      |
|----------------------------|-----------|------|----------------------------------------------|-----------------------------------------------------|-------------------------------------------------------------|---------------------------------------------------------------------|------------------------------------------------|------------------------------------------------------|
| Folio: SMP201701004        | 14        |      | Tipo: Ofer                                   | tas de Con                                          | npra                                                        |                                                                     |                                                |                                                      |
| Ofertas de Compra          | a         |      |                                              |                                                     |                                                             |                                                                     |                                                |                                                      |
| # de Folio de la<br>Oferta | Producto  | Año  | Canti<br>MW-Año<br>(Producto de<br>Potencia) | <b>dad</b><br>% Demanda<br>(Producto de<br>Energía) | Zona de<br>Potencia<br><sup>(Producto de</sup><br>Potencia) | Zona de<br>Carga<br>Agrupada<br><sup>(Producto de</sup><br>Energía) | Bloque de<br>Carga<br>(Producto de<br>Energía) | Asignación de<br>Prioridad de la Oferta<br>de Compra |
| 5MP2017010044-CP-0001      | POTENCIA  | 2018 | 50.0000                                      |                                                     | SIN                                                         |                                                                     |                                                | 1 🕇 🕂                                                |
| SMP2017010044-CE-0002      | ENERGÍA   | 2018 |                                              | 5.0000                                              |                                                             | Zona<br>Tepozteco                                                   | BASE                                           | 2 🕇 🖡                                                |
| SMP2017010044-CP-0003      | POTENCIA  | 2019 | 75.0000                                      |                                                     | BCS                                                         |                                                                     |                                                | 3 🕇 🖡                                                |
| SMP2017010044-CP-0004      | POTENCIA  | 2020 | 100.0000                                     |                                                     | BCA                                                         |                                                                     |                                                | 4 ★ ↓                                                |
| SMP2017010044-CE-0005      | ENERGÍA   | 2019 |                                              | 2.0000                                              |                                                             | Zona del<br>Cobre                                                   | INTERMEDIA                                     | 5 🕇 🖡                                                |
| SMP2017010044-CE-0006      | ENERGÍA   | 2020 |                                              | 10.0000                                             |                                                             | Zona<br>Fundidora                                                   | PUNTA                                          | 6 🕇 🕂                                                |

#### 7.3.3 Para definir la Prioridad de la Oferta, seleccionar una de las flechas para determinar si subir o bajar de prioridad.

| Ofertas de Compra          | Ð            |             |                                             |                                                           |                                                             |                                                          |                                                |                                                      |
|----------------------------|--------------|-------------|---------------------------------------------|-----------------------------------------------------------|-------------------------------------------------------------|----------------------------------------------------------|------------------------------------------------|------------------------------------------------------|
| # de Folio de la<br>Oferta | Producto     | Año         | Cant<br>MW-Año<br>(Producto de<br>Potencia) | idad<br>% Demanda<br><sup>(Producto de<br/>Energía)</sup> | Zona de<br>Potencia<br><sup>(Producto de</sup><br>Potencia) | Zona de<br>Carga<br>Agrupada<br>(Producto de<br>Energía) | Bloque de<br>Carga<br>(Producto de<br>Energía) | Asignación de<br>Prioridad de la Oferta<br>de Compra |
| SMP2017010044-CP-0001      | POTENCIA     | 2018        | 50.0000                                     |                                                           | SIN                                                         |                                                          |                                                |                                                      |
| SMP2017010044-CE-0002      | ENERGÍA      | 2018        |                                             | 5.0000                                                    |                                                             | Zona<br>Tepozteco                                        | BASE                                           | 2 🕇 📕                                                |
| SMP2017010044-CP-0003      | POTENCIA     | 2019        | 75.0000                                     |                                                           | BCS                                                         |                                                          |                                                | 3 🕇 🕂                                                |
| SMP2017010044-CP-0004      | POTENCIA     | 2020        | 100.0000                                    |                                                           | BCA                                                         |                                                          |                                                | 4 ★ ↓                                                |
| SMP2017010044-CE-0005      | ENERGÍA      | 2019        |                                             | 2.0000                                                    |                                                             | Zona del<br>Cobre                                        | INTERMEDIA                                     | 5 🕇 🕂                                                |
| SMP2017010044-CE-0006      | ENERGÍA      | 2020        |                                             | 10.0000                                                   |                                                             | Zona<br>Fundidora                                        | PUNTA                                          | 6 🕇 🖡                                                |
|                            |              |             |                                             |                                                           |                                                             |                                                          |                                                |                                                      |
|                            |              |             |                                             |                                                           |                                                             |                                                          |                                                |                                                      |
| Regresar Resi              | imen de Ofer | tas técnic: | 35                                          |                                                           |                                                             |                                                          |                                                | Guardar Prioridades                                  |

© 2017 - SAS

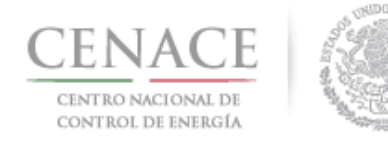

7.3.4 Ya seleccionadas las nuevas prioridades, en el Apartado de Conjuntos de Ofertas se mostrará el nuevo orden de las Ofertas de Compra, seleccionar "Guardar Prioridades", para descargar un documento de Excel con el detalle de las Ofertas de Compra de Potencia y de Energía, seleccionar "Resumen de Ofertas Técnicas"

|                 | Ofertas de Compra          | a            |             |                                                                                 |                                                                                                  |                                                                 |                                                      |
|-----------------|----------------------------|--------------|-------------|---------------------------------------------------------------------------------|--------------------------------------------------------------------------------------------------|-----------------------------------------------------------------|------------------------------------------------------|
| Nuevo Drioridad | # de Folio de la<br>Oferta | Producto     | Año         | Cantidad<br>MW-Año % Demanda<br>(Producto de (Producto de<br>Potencia) Energía) | Zona de Zona de<br>Potencia Carga<br>(Producto de Agrupado<br>Potencia) (Producto de<br>Energía) | e Bloque de<br>Carga<br>a <sub>(Producto de</sub><br>e Energía) | Asignación de<br>Prioridad de la Oferta<br>de Compra |
| Nueva Prioridad | SMP2017010044-CE-0002      | ENERGÍA      | 2018        | 5.0000                                                                          | Zona<br>Tepozteco                                                                                | BASE                                                            | 1 🕇 🕂                                                |
|                 | SMP2017010044-CP-0001      | POTENĊIA     | 2018        | 50.0000                                                                         | SIN                                                                                              |                                                                 | 2 🕇 🕂                                                |
|                 | SMP2017010044-CP-0003      | POTENCIA     | 2019        | 75.0000                                                                         | BCS                                                                                              |                                                                 | 3 ♠ ₩                                                |
|                 | SMP2017010044-CP-0004      | POTENCIA     | 2020        | 100.0000                                                                        | BCA                                                                                              |                                                                 | 4 ★ ↓                                                |
|                 | SMP2017010044-CE-0005      | ENERGÍA      | 2019        | 2.0000                                                                          | Zona de<br>Cobre                                                                                 | INTERMEDIA                                                      | 5 🕇 🕂                                                |
|                 | SMP2017010044-CE-0006      | ENERGÍA      | 2020        | 10.0000                                                                         | Zona<br>Fundidor                                                                                 | PUNTA                                                           | 6                                                    |
|                 |                            |              |             |                                                                                 |                                                                                                  |                                                                 |                                                      |
|                 |                            |              |             |                                                                                 |                                                                                                  |                                                                 |                                                      |
|                 | Regresar Resu              | ımen de Ofer | tas técnica | s                                                                               |                                                                                                  |                                                                 | Guardar Prioridades                                  |
|                 |                            |              |             |                                                                                 |                                                                                                  |                                                                 |                                                      |

© 2017 - SAS

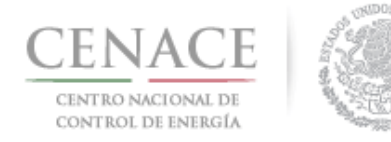

7.3.5 Una vez guardada la prioridad de las Ofertas de Compra, seleccionar "Enviar Oferta de Compra", esto se tendrá que hacer individualmente por oferta, si se desea modificar los parámetros de la Oferta, se deberá dirigir a el Apartado de Oferta de Compra de Potencia o al Apartado de Oferta de Compra de Energía según se requiera.

| Información de la S        | Solicitud |             |                                             |                                                          |                                                  |                                                          |                                                |                    |                            |                            |
|----------------------------|-----------|-------------|---------------------------------------------|----------------------------------------------------------|--------------------------------------------------|----------------------------------------------------------|------------------------------------------------|--------------------|----------------------------|----------------------------|
| Folio: SMP201701004        | Tipo: Ofe | rtas de Con | npra                                        |                                                          |                                                  |                                                          |                                                |                    |                            |                            |
|                            |           |             |                                             |                                                          |                                                  |                                                          |                                                |                    |                            |                            |
| Ofertas de Compra          | à         |             |                                             |                                                          |                                                  |                                                          |                                                |                    |                            |                            |
| # de Folio de la<br>Oferta | Producto  | Año         | Cant<br>MW-Año<br>(Producto de<br>Potencia) | idad<br>% Demanda<br><sup>(Producto de</sup><br>Energía) | Zona de<br>Potencia<br>(Producto de<br>Potencia) | Zona de<br>Carga<br>Agrupada<br>(Producto de<br>Energía) | Bloque de<br>Carga<br>(Producto de<br>Energía) | As<br>Prioric<br>c | ignaci<br>lad de<br>le Con | ón de<br>la Oferta<br>ıpra |
| SMP2017010044-CE-0002      | ENERGÍA   | 2018        |                                             | 5.0000                                                   |                                                  | Zona<br>Tepozteco                                        | BASE                                           | 1 🕇                | ↓                          | Enviar Oferta de Compra    |
| SMP2017010044-CP-0001      | POTENCIA  | 2018        | 50.0000                                     |                                                          | SIN                                              |                                                          |                                                | 2                  | ┣                          | Enviar Oferta de Compra    |
| SMP2017010044-CP-0003      | POTENCIA  | 2019        | 75.0000                                     |                                                          | BCS                                              |                                                          |                                                | 3                  | ↓                          | Enviar Oferta de Compra    |
| SMP2017010044-CP-0004      | POTENCIA  | 2020        | 100.0000                                    |                                                          | BCA                                              |                                                          |                                                | 4                  | +                          | Enviar Oferta de Compra    |
| SMP2017010044-CE-0005      | ENERGÍA   | 2019        |                                             | 2.0000                                                   |                                                  | Zona del<br>Cobre                                        | INTERMEDIA                                     | 5 🕇                | ↓                          | Enviar Oferta de Compra    |
| SMP2017010044-CE-0006      | ENERGÍA   | 2020        |                                             | 10.0000                                                  |                                                  | Zona<br>Fundidora                                        | PUNTA                                          | 6 🕇                | ł                          | Enviar Oferta de Compra    |
|                            |           |             |                                             |                                                          |                                                  |                                                          |                                                |                    |                            |                            |
|                            |           |             |                                             |                                                          |                                                  |                                                          |                                                |                    |                            |                            |

NOTA: al presionar el botón de "Enviar Oferta de Compra", **la Oferta de Compra NO podrá ser modificada posteriormente**. Debe dirigirse a la sección "OFERTAS DE COMPRA DE POTENCIA" / "OFERTAS DE COMPRA DE ENERGÍA" según corresponda, para modificar o eliminar una Oferta previo al envío de la Oferta.

7.3.6 Una vez que se ha seleccionado "Enviar Oferta de Compra" se desplegará una ventana emergente en la cual se menciona que una vez enviada la Oferta de Compra ésta no podrá ser modificada posteriormente, se deberá seleccionar "Aceptar" para confirmar el envío de la oferta.

| Enviar Oferta de Compra                                                                                                    |
|----------------------------------------------------------------------------------------------------|
| Al presionar el botón de <b>"Aceptar"</b> la Oferta de Compra<br>será enviada y NO podra ser modificada posteriormente<br>Folio <b>SMP2017010044-CP-0001</b><br>Prioridad <b>2</b><br>Precio preliminar <b>450000.0000</b><br><b>CUATROCIENTOS CINCUENTAL MIL \$/MW-Año</b> |
| Cancelar Aceptar                                                                                                    |

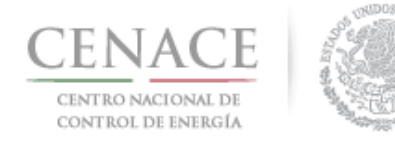

7.3.7 Enviadas todas las Ofertas de Compra se desplegará la leyenda "El envío de Ofertas de Compra realizó exitosamente, indicando que se ha concluido con el proceso de Envío de Ofertas de Compra.

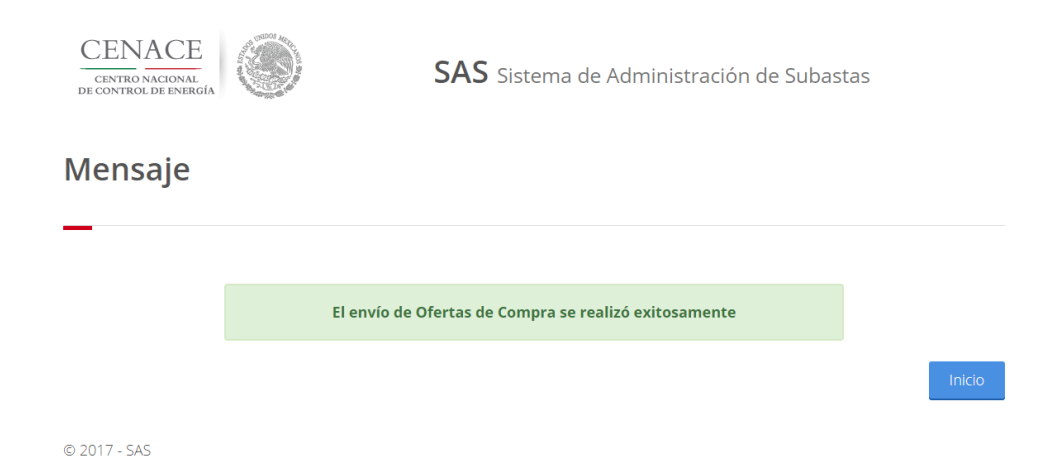

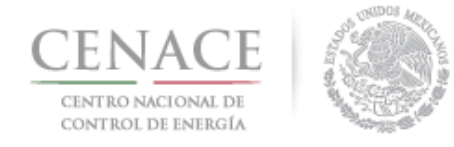

#### **CAPITULO 8 EMISIÓN DEL PRECIO DEFINITIVO Y CANCELACIÓN DE OFERTAS**

#### 8.1 Emisión de Precios Definitivos

8.1.1 Una vez habilitado en la fecha establecida por las Bases de Licitación de la Subasta el Apartado de Precio Definitivo, seleccionar "Precio Definitivo" para ingresar en el Apartado.

#### Solicitud

|       | Capacidad Legal     | Ofertas de | e Compra de Potencia  |           |
|-------|---------------------|------------|-----------------------|-----------|
|       | Ofertas de Compra o | de Energia | Conjunto de Ofertas c | le Compra |
|       | Precio Definitivo   |            |                       |           |
| © 20' | 17 - SAS            |            |                       |           |

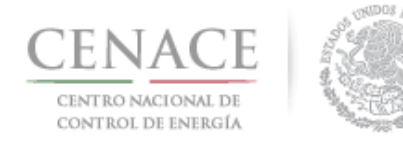

8.1.2 Una vez que se haya ingresado al Apartado de Precio Definitivo, únicamente las ofertas que sean cubiertas por la Garantía de Seriedad Presentada, en el campo de precio (1) se podrá reingresar el precio ya sea al alza, a la baja o el mismo precio; ya ingresado el Precio Definitivo seleccionar "Enviar Precio Definitivo".

| Información de la S        | Solicitud |      |                                                                           |                                                  |                                                          |                                                |                                                                                             |
|----------------------------|-----------|------|---------------------------------------------------------------------------|--------------------------------------------------|----------------------------------------------------------|------------------------------------------------|---------------------------------------------------------------------------------------------|
| Folio: SMP201701004        | 44        |      | Tipo: Ofer                                                                | tas de Con                                       | npra                                                     |                                                |                                                                                             |
| Precios Definitivos        |           |      |                                                                           |                                                  |                                                          |                                                |                                                                                             |
| # de Folio de la<br>Oferta | Producto  | Año  | Cantidad<br>MW-Año MWh<br>(Producto de (Producto de<br>Potencia) Energia) | Zona de<br>Potencia<br>(Producto de<br>Potencia) | Zona de<br>Carga<br>Agrupada<br>(Producto de<br>Energía) | Bloque de<br>Carga<br>(Producto de<br>Energia) | Precio Definitivo<br>S/MW-Año S/MWh<br>(Producto de (Producto de<br>Potencia) Energia       |
| SMP2017010044-CE-0002      | ENERGÍA   | 2018 | 5.0000                                                                    |                                                  | Zona                                                     | BASE                                           | No ha sido habilitado la captura del Precio Definitivo                                      |
| SMP2017010044-CP-0001      | POTENCIA  | 2018 | 50.0000                                                                   | SIN                                              | repozieco                                                | (1)                                            | 450000.00 Enviar Precio Definitivo<br>Eliminar Oferta<br>UN MILLON QUINIENTOS MIL \$/MW-Año |
| SMP2017010044-CP-0003      | POTENCIA  | 2019 | 75.0000                                                                   | BCS                                              |                                                          | (1)                                            | 400000 Enviar Precio Definitivo<br>Eliminar Oferta<br>UN MILLON CIEN MIL S/MW-Año           |
| SMR2017010044 CR 0004      | POTENCIA  | 2020 | 100.0000                                                                  | BCA.                                             |                                                          |                                                | No ha sido babilitado la captura del Bracio Definitivo                                      |
| SMP2017010044-CE-0005      | ENERGÍA   | 2019 | 2.0000                                                                    | DCA                                              | Zona del<br>Cobre                                        | INTERMEDIA                                     | No ha sido habilitado la captura del Precio Definitivo                                      |
| SMP2017010044-CE-0006      | ENERGÍA   | 2020 | 10.0000                                                                   |                                                  | Zona<br>Fundidora                                        | PUNTA                                          | No ha sido habilitado la captura del Precio Definitivo                                      |

8.1.3 Una vez seleccionado el botón de "Enviar Precio Definitivo" se desplegará una ventana emergente con la leyenda, 'Al presionar el botón de "Aceptar" se registrará el "precio definitivo" y NO podrá ser modificado', seleccionar "Aceptar" para confirmar el envío del Precio Definitivo.

| Enviar Precio Definitivo                                                                                                    |
|----------------------------------------------------------------------------------------------------|
| Al presionar el botón de <b>"Aceptar"</b> se registrará el "precio<br>definitivo" y NO podra ser modificado<br>Folio <b>SMP2017010044-CP-0001</b><br>Prioridad <b>2</b><br>Precio Definitivo <b>450000.0000</b><br><b>CUATROCIENTOS CINCUENTA MIL \$/MW-Año</b><br>Cancelar |

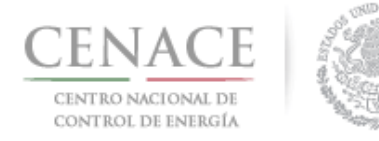

8.1.4 Una vez confirmado el envío del Precio Definitivo se muestra el detalle de las ofertas enviadas.

| Información de la Solicitud |               |                                                                           |                                                             |                                                          |                                                |                                                                                       |  |  |  |
|-----------------------------|---------------|---------------------------------------------------------------------------|-------------------------------------------------------------|----------------------------------------------------------|------------------------------------------------|---------------------------------------------------------------------------------------|--|--|--|
| Folio: SMP2017010044        |               | Tipo: Ofertas de Compra                                                   |                                                             |                                                          |                                                |                                                                                       |  |  |  |
| Precios Definitivos         |               |                                                                           |                                                             |                                                          |                                                |                                                                                       |  |  |  |
| # de Folio de la<br>Oferta  | Producto Año  | Cantidad<br>MW-Año MWh<br>(Producto de (Producto de<br>Potencia) Energía) | Zona de<br>Potencia<br><sup>(Producto de</sup><br>Potencia) | Zona de<br>Carga<br>Agrupada<br>(Producto de<br>Energía) | Bloque de<br>Carga<br>(Producto de<br>Energia) | Precio Definitivo<br>S/MW-Año S/MWh<br>(Producto de (Producto de<br>Potencia) Energia |  |  |  |
| SMP2017010044-CE-0002       | ENERGÍA 2018  | 5.0000                                                                    |                                                             | Zona<br>Tepozteco                                        | BASE                                           | No ha sido habilitado la captura del Precio Definitivo                                |  |  |  |
| SMP2017010044-CP-0001       | POTENCIA 2018 | 50.0000                                                                   | SIN                                                         |                                                          |                                                | 450000.00 Precio Definitivo presentado CUATROCIENTOS CINCUENTA MIL \$/MW              |  |  |  |
| SMP2017010044-CP-0003       | POTENCIA 2019 | 75.0000                                                                   | BCS                                                         |                                                          |                                                | 400000 Precio Definitivo presentado CUATROCIENTOS MIL \$/MW                           |  |  |  |
| SMP2017010044-CP-0004       | POTENCIA 2020 | 100.0000                                                                  | BCA                                                         |                                                          |                                                | No ha sido habilitado la captura del Precio Definitivo                                |  |  |  |
| SMP2017010044-CE-0005       | ENERGÍA 2019  | 2.0000                                                                    |                                                             | Zona del<br>Cobre                                        | INTERMEDIA                                     | No ha sido habilitado la captura del Precio Definitivo                                |  |  |  |
| SMP2017010044-CE-0006       | ENERGÍA 2020  | 10.0000                                                                   |                                                             | Zona<br>Fundidora                                        | PUNTA                                          | No ha sido habilitado la captura del Precio Definitivo                                |  |  |  |

#### 8.2 Cancelación de Ofertas de Compra

8.2.1 En el Apartado de Precio Definitivo, seleccionar "Eliminar Oferta".

| Información de la Solicitud |               |                                                                           |                                                              |                                                          |                                                |                                                                                             |  |  |  |
|-----------------------------|---------------|---------------------------------------------------------------------------|--------------------------------------------------------------|----------------------------------------------------------|------------------------------------------------|---------------------------------------------------------------------------------------------|--|--|--|
| Folio: SMP2017010044        |               | Tipo: Ofer                                                                | tas de Con                                                   | npra                                                     |                                                |                                                                                             |  |  |  |
| Precios Definitivos         |               |                                                                           |                                                              |                                                          |                                                |                                                                                             |  |  |  |
| # de Folio de la<br>Oferta  | Producto Año  | Cantidad<br>MW-Año MWh<br>(Producto de (Producto de<br>Potencia) Energia) | Zona de<br>Potencia<br><sup>(Producto de<br/>Potencia)</sup> | Zona de<br>Carga<br>Agrupada<br>(Producto de<br>Energía) | Bloque de<br>Carga<br>(Producto de<br>Energía) | Precio Definitivo<br>S/MW-Año S/MWh<br>(Producto de (Producto de<br>Potencia) Energía       |  |  |  |
| SMP2017010044-CE-0002       | ENERGÍA 2018  | 5.0000                                                                    |                                                              | Zona<br>Tepozteco                                        | BASE                                           | No ha sido habilitado la captura del Precio Definitivo                                      |  |  |  |
| SMP2017010044-CP-0001       | POTENCIA 2018 | 50.0000                                                                   | SIN                                                          | , apolitico                                              |                                                | 450000.00 Erivar Precio Definitivo<br>Eliminar Oferta<br>UN MILLON QUINIENTOS MIL \$/MW-Año |  |  |  |
| SMP2017010044-CP-0003       | POTENCIA 2019 | 75.0000                                                                   | BCS                                                          |                                                          |                                                | 400000 Enviar Precio Definitivo<br>Eliminar Oferta<br>UN MILLON CIEN MIL \$/MW-Año          |  |  |  |
| SMP2017010044-CP-0004       | POTENCIA 2020 | 100.0000                                                                  | BCA                                                          |                                                          |                                                | No ha sido habilitado la captura del Precio Definitivo                                      |  |  |  |
| SMP2017010044-CE-0005       | ENERGÍA 2019  | 2.0000                                                                    |                                                              | Zona del<br>Cobre                                        | INTERMEDIA                                     | No ha sido habilitado la captura del Precio Definitivo                                      |  |  |  |
| SMP2017010044-CE-0006       | ENERGÍA 2020  | 10.0000                                                                   |                                                              | Zona                                                     | PUNTA                                          | No ha sido habilitado la captura del Precio Definitivo                                      |  |  |  |

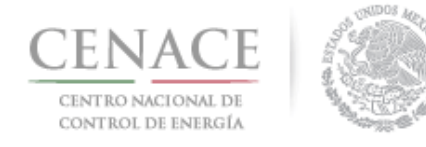

I

8.2.2 Una vez seleccionada se desplegará una ventana emergente, el cual indicará 'Al presionar el botón de "Aceptar" no presentará el "precio definitivo", por lo que dicha Oferta no será considerada en el modelo'

|  | Eliminar Oferta Económica                                                                                                    |  |  |  |  |  |
|--|----------------------------------------------------------------------------------------------------|--|--|--|--|--|
|  | Al presionar el botón de <b>"Aceptar"</b> no presentará el "precio<br>definitivo", por lo que dicha Oferta no será considerada en<br>el modelo |  |  |  |  |  |
|  | Cancelar Aceptar                                                                                                    |  |  |  |  |  |

Nota: Todos los datos presentados, son ficticios y con fines ilustrativos.